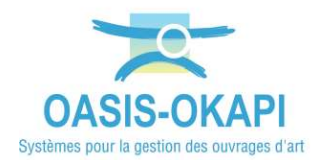

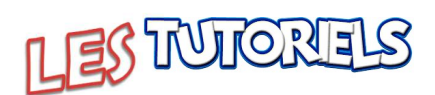

# Utilisation d'un lien WEB OASIS pour la consultation des ouvrages

| 1.  | UTILISATION DU MODE CONSULTATION                          | 2          |
|-----|-----------------------------------------------------------|------------|
| 1.1 | A PARTIR D'UN LIEN OASIS                                  | 2          |
| 1.2 | A PARTIR D'UNE APPLICATION EXTERNE SUR UNE INFRASTRUCTURE | 2          |
| 2.  | ACCÉDER AUX OUVRAGES                                      | 3          |
| 2.1 | LES RECHERCHES                                            | 3          |
| 2.2 | Le filtre de recherche                                    | 5          |
| 2.3 | LES VUES CARTOGRAPHIQUES ET REPRÉSENTATIONS TABULAIRES    | 6          |
| 2.4 | LES REPRÉSENTATIONS THÉMATIQUES                           | 8          |
| 2.5 | LES TABLEAUX INTERACTIFS                                  | 11         |
| 3.  | LA CONNAISSANCE                                           | L <b>7</b> |
| 3.1 | CONSULTATION DES OUVRAGES 1                               | 17         |
| 3.2 | EDITER UN OUVRAGE                                         | 18         |
| 3.3 | VISUALISER LES SCHÉMAS ET COUPES D'UN OUVRAGE 1           | 19         |
| 3.4 | EDITER LES PANNEAUX TECHNIQUES D'UN OUVRAGE               | 20         |
| 4.  | LA SURVEILLANCE                                           | 21         |
| 4.1 | LA CONSULTATION DES VISITES                               | 21         |
| 4.2 | L'ÉDITION D'UNE VISITE                                    | <u>2</u> 4 |
| 4.3 | LE TABLEAU DES VISITES                                    | 26         |
| 5.  | LE SUIVI DES OUVRAGES                                     | 27         |
| 5.1 | LA CONNAISSANCE DES DÉFAUTS                               | 27         |
| 5.2 | LES TABLEAUX DE SUIVIS DES OUVRAGES                       | 30         |

*Remarque : L'utilisation du mode Consultation nécessite au préalable la mise en place d'un login Consultation dans l'interface d'administration d'OASIS et d'un paramétrage de thématiques dans l'interface de paramétrage.* 

▶ Se référer au besoin à la notice *OASIS-WEB Utilisation générale*.

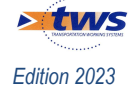

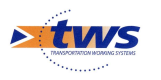

## **1.Utilisation du mode Consultation**

## **1.1 A partir d'un lien OASIS**

- Le lien Consultation d'OASIS, que celui-ci soit associé à GoogleMaps ou OpenLayers :

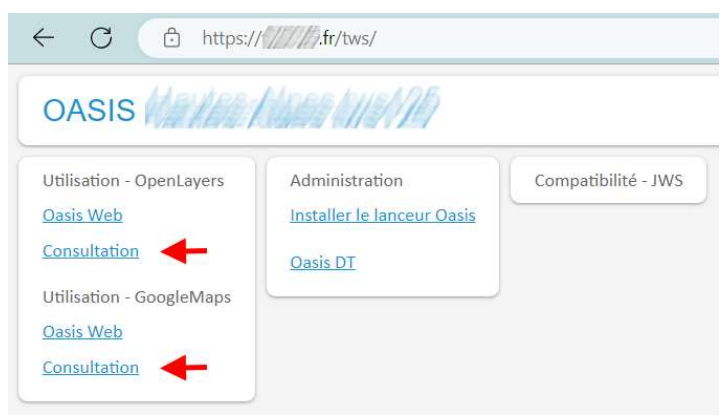

 Affiche l'interface d'OASIS-WEB en mode Consultation, mode privilégié pour consulter la base :

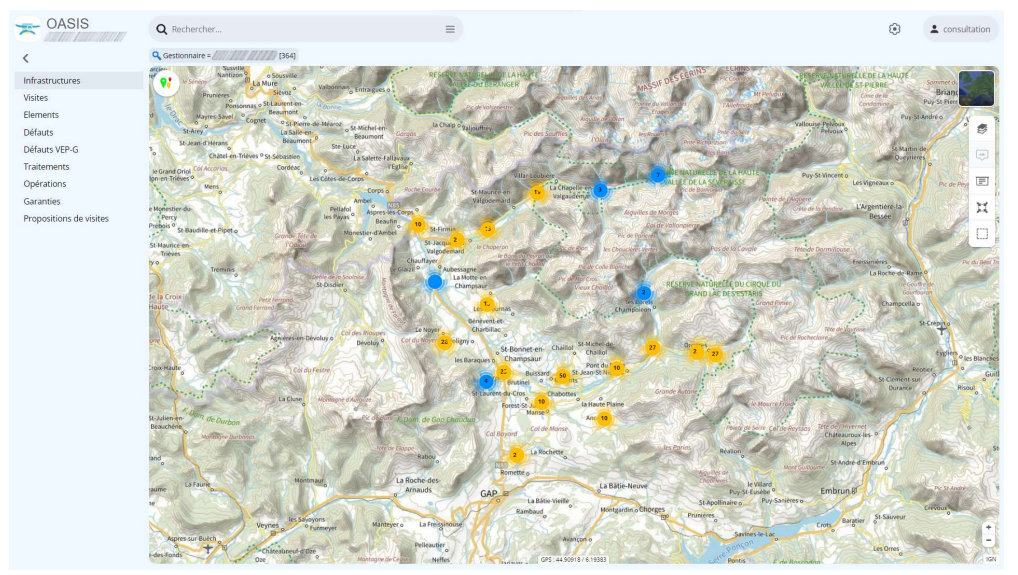

## **1.2 A partir d'une application externe sur une infrastructure**

- L'application externe, telle une GMAO ou un SIG, doit pouvoir lancer un navigateur avec accès internet sur une URL du type :
  - http://[IP\_SERVEUR\_OASIS]:[PORT\_HTTP\_SERVEUR\_OASIS]/OASIS-WEB2/index. html?user=consultation&selectedInfraUUID=[UUID\_infrastructure]
  - Ex: http://127.0.0.1:8080/OASIS-WEB2/index.html?user=consultation&selectedInf raUUID=94554180-7bf3-4c3b-b67b-daa614f78bca
- L'UUID de chaque infrastructure est donné par la colonne UUID de la liste de gestion d'OASIS-DT.

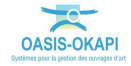

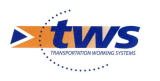

#### 2. Accéder aux ouvrages

#### **2.1 Les recherches**

4 modes d'accès aux ouvrages :

- Les requêtes de recherche OASIS
- La recherche ouverte rapide par la construction de votre propre requête
- La recherche directe
- Les favoris

Accessibles à partir de la zone de recherche OASIS :

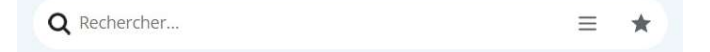

#### 2.1.1 Les requêtes de recherche

Pour procéder à une requête de sélection prédéfinie (commune, canton, structure, matériau, etc.) ou à la construction de votre propre requête de sélection :

- Dans la zone de <Recherche> d'OASIS, utilisez la liste déroulante :

| Q Rechercher                                      | ■ ★ |
|---------------------------------------------------|-----|
| Martin Mar. (1997) Anna Part Preva - Anna Parties |     |

- Commencez par choisir le domaine d'investigation :

| Recherches prédéfinies | × |
|------------------------|---|
| Tous les domaines      | ) |
| Berge                  | • |
| Mur                    | • |
| Opf                    | • |
| Pont                   | • |
| Pphm                   | • |
| Tunnel                 |   |

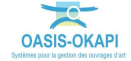

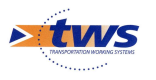

Pour un accès aux ouvrages par l'utilisation d'une requête de recherche prédéfinie :
 Choisissez la requête à utiliser parmi celles proposées :

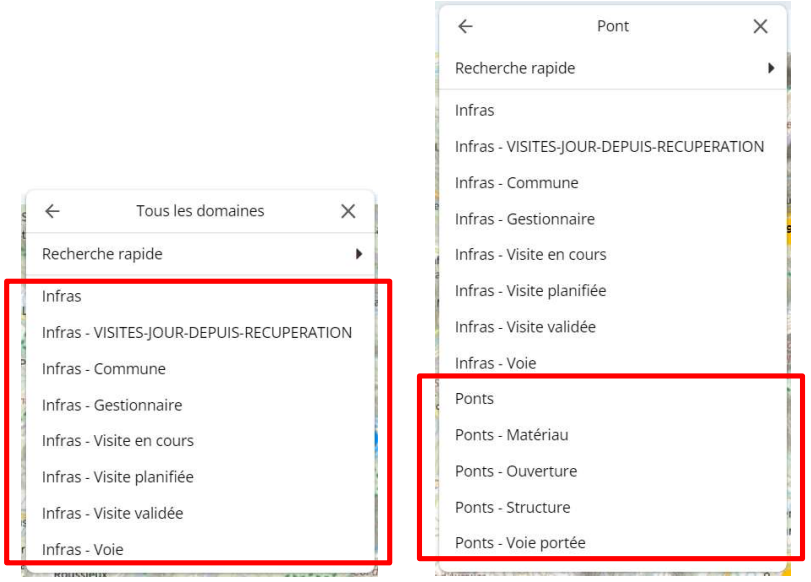

Exemples de requêtes prédéfinies pour « tous les domaines » et pour les « ponts »

- Pour créer votre propre requête de recherche :
  - Choisissez la commande « Recherche rapide » :

| • <i>←</i> | Tous les domaines | × | ÷           | Pont   | × |
|------------|-------------------|---|-------------|--------|---|
| Recherc    | che rapide        | • | Recherche   | rapide | • |
| Infras     |                   |   | Infras      |        |   |
| Infrac     |                   |   | Infran VICI |        |   |

#### 2.1.2 Les recherches « textuelles »

Pour rechercher un ou plusieurs ouvrages à partir d'un nom d'ouvrage, de commune, de voie, etc. :

 Dans la zone de <Recherche> d'OASIS, utilisez l'éditeur de texte pour effectuer votre recherche :

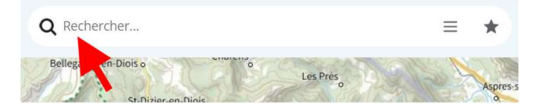

- Entrez le nom de l'ouvrage, de la commune, de l'élément recherché :

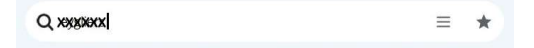

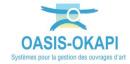

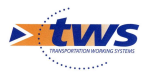

- L'interface affiche une liste d'éléments contenant la séquence de caractères entrés :

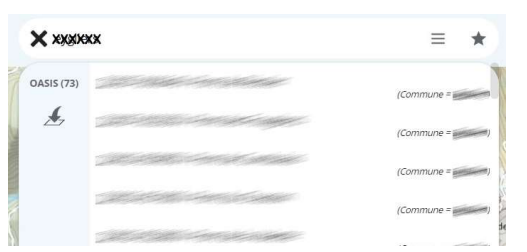

- *Il s'agit de tous les ouvrages et éléments d'ouvrages contenant la séquence de caractères recherchés. Dans notre exemple, la séquence de caractères a été trouvée 73 fois.* 
  - Pour afficher les ouvrages dans l'interface OASIS, cliquez dans le bouton [Transférer vers la carte] :

#### 2.1.3 Utilisation d'un favori

Pour accéder directement à une présélection d'ouvrages, visites, actions ou autres éléments précédemment enregistrée dans un favori :

Dans la zone de <Recherche> d'OASIS, utilisez l'icône [Favoris] :

| Q Rechercher                                 | ≡  | * |
|----------------------------------------------|----|---|
| Martin Mar. 2960 Alexandre Print - State and | 11 | 1 |

pour afficher la liste des favoris disponibles :

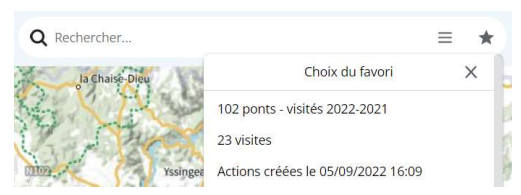

– et en choisir un pour en afficher les éléments dans la carte.

#### 2.2 Le filtre de recherche

L'option d'utilisation des objets de la carte comme filtre doit être activée.

- Utilisez le bouton [Outils] de la barre de titre d'OASIS :

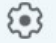

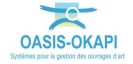

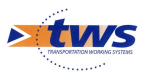

 Pour accéder aux fonctions et outils disponibles, et notamment la commande « Utiliser les objets de la carte comme filtre » :

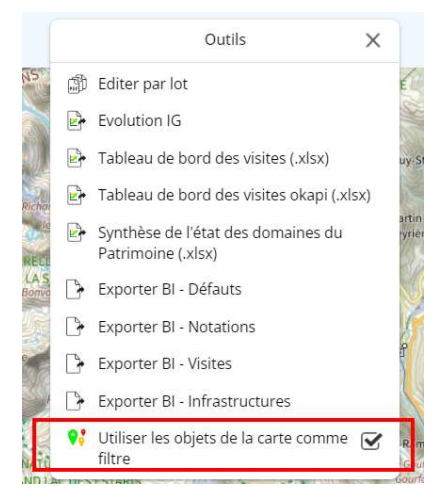

– Que vous cocherez si elle ne l'est pas.

## 2.3 Les vues cartographiques et représentations tabulaires

Les ouvrages et autres éléments (visites, actions, défauts, etc.) peuvent être affichés dans l'interface cartographique ou dans un tableau d'analyse.

– Dans le menu latéral :

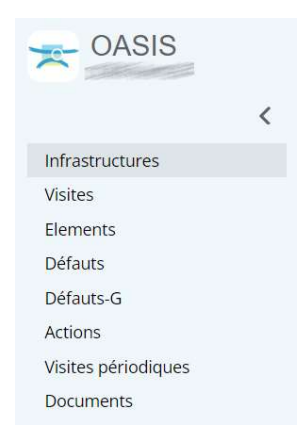

Remarque : La liste des types d'éléments et des tableaux disponibles dépend du paramétrage.

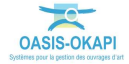

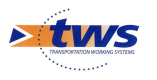

- Choisir le type d'élément à afficher :

|                     | 2000 C 1000 C                |
|---------------------|------------------------------|
| Infrastructures     | Afficher dans la carte       |
| Visites 🖑           | Général                      |
| Elements            | Interventions par année      |
| Défauts             | niterventions par annee      |
| Défauts-G           | Documents par annee          |
| Actions             | Notation                     |
| Visites périodiques | Synthèse voie portée         |
| Documents           | Synthèse structure           |
|                     | Synthèse notes composants    |
|                     | Identifiants - Nom           |
|                     | Interventions Années - Couts |
|                     | NUARUPURP PARA               |

- Puis:
  - $\circ~$  Pour les afficher dans l'interface cartographique, choisir l'entrée « Afficher dans la carte » :

| Afficher dans | la carte  |  |
|---------------|-----------|--|
| Général       |           |  |
| Interventions | nar année |  |

- <image>
- $\rightarrow$  Représentation des ouvrages dans l'interface graphique :

 Pour les afficher dans un tableau d'analyse, choisir le tableau dans lequel les afficher : ici, les infrastructures peuvent être affichées dans le tableau général, ou le tableau des interventions par année, etc. :

| Afficher dans la carte      |
|-----------------------------|
| Général                     |
| Interventions par année ျား |
| Documents par année         |
|                             |

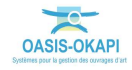

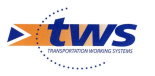

| - | OAS              | IS                | Q              | Rechercher                             |                                                                 | =           |                                 |                                           | ۲                                                                                 | +      | consult | ation |
|---|------------------|-------------------|----------------|----------------------------------------|-----------------------------------------------------------------|-------------|---------------------------------|-------------------------------------------|-----------------------------------------------------------------------------------|--------|---------|-------|
| > | Q Gestio         | nnaire =////      | 1111 11 11 11  | [364] 🚿 🎦 Interventio                  | ons par année (364)                                             |             |                                 |                                           |                                                                                   |        |         |       |
|   | Q Rec            | hercher da        | ns le tableau. |                                        |                                                                 | Interver    | ntions pa <mark>r anné</mark> e |                                           | 1-100 sur 364                                                                     | $\sim$ | ≡       | ×     |
|   |                  | P▲ IGG▲           | IFA IGA S      | Sécurité 🔺                             | Infrastructure 🔺                                                | Interventio | ons 2024 🔺                      | Interventions 2023                        | Interventions 2022                                                                |        |         |       |
|   | 0 154            | 4.88 17.6         | 10.0 5         |                                        | 71717171717171717171717171717171717171                          |             |                                 | Terminée<br>Visite Annuelle 2             |                                                                                   |        |         |       |
|   | 123              | 3.21 <b>14.33</b> | 12.0 4         | (1115)                                 | 1911 TARK BU CHARACTER                                          |             |                                 |                                           | Validée<br>Visite Annuelle 4                                                      |        |         |       |
|   | _                |                   |                |                                        |                                                                 |             |                                 |                                           | Post Visite Annuelle 04/01/2022 0.0<br>MOYENNE Fissuration                        | €      |         |       |
|   |                  |                   |                |                                        |                                                                 |             |                                 |                                           | 3 Fondations                                                                      |        |         |       |
|   |                  |                   |                |                                        |                                                                 |             |                                 |                                           | MOYENNE Erosion<br>MOYENNE Altération du revêtement                               |        |         |       |
|   | D <sup>119</sup> | 9.79 14.13        | 12.0 4         | 0111152111                             | 1997   ANA AN 9742   EARLAND                                    |             |                                 | Terminée<br>Visite Annuelle 4             |                                                                                   |        |         |       |
|   | 106              | 5.14 14.57        | 10.0 4         | 6 J.M.B. 1411 J.                       | 97   47   11   111   12   13   13   13   14   14   14   14   14 |             |                                 | Inspection détaillée périodique candidate | Validée<br>Visite Annuelle 4<br>Programmée<br>Post Visite Annuelle 06/01/2022 0.0 | €      |         |       |
|   |                  |                   |                |                                        |                                                                 |             |                                 |                                           | MOYENNE Fonctionnement                                                            |        |         |       |
|   |                  |                   |                |                                        |                                                                 |             |                                 |                                           | 4 Structure d'origine                                                             |        |         |       |
|   |                  |                   |                |                                        |                                                                 |             |                                 |                                           | 3 Fondations                                                                      |        |         |       |
|   |                  |                   |                |                                        |                                                                 |             |                                 |                                           | MOYENNE, Tassement                                                                |        |         |       |
|   | 99.              | 83 14.13          | 10.0 4         | 0117 107 1011 1011 1011 1011 1011 1011 | 1977 A 1987 ANY ANY ANY ANY ANY ANY ANY ANY ANY ANY             |             |                                 |                                           | Validée<br>Visite Annuelle 4<br>Programmée<br>Post Visite Annuelle 26/01/2022 0.0 | e      |         |       |
|   | 0                |                   |                |                                        |                                                                 |             |                                 |                                           | 4 Structure d'origine     3 Fondations                                            |        |         |       |
|   |                  |                   |                |                                        |                                                                 |             |                                 |                                           | MOYENNE Tassements-Flaches                                                        |        |         |       |
|   | _                |                   |                |                                        |                                                                 |             |                                 |                                           | MOYENNE Fissuration-Faiençage                                                     |        |         |       |

#### $\rightarrow$ Représentation des ouvrages dans un tableau d'analyse :

#### 2.4 Les représentations thématiques

L'utilisation des thématiques permet, lorsque qu'on se trouve dans l'interface cartographique, d'afficher les ouvrages, visites, actions, etc. selon une thématique choisie parmi celles proposées.

Ainsi, les infrastructures peuvent être affichées :

- Selon une thématique : par exemple, selon leur IG ou leur structure.
- Selon une thématique avec contraintes : par exemple, selon leur IG mais en ne gardant que celles dont l'IG est supérieur à « 3 ».
- Selon plusieurs thématiques dont au moins une avec contraintes : par exemple, selon leur IG pour une ou plusieurs structures.
- Selon plusieurs thématiques sachant que chacune des thématiques peut être contrainte : par exemple, selon leur IG pour les ponts « voutes » dont l'IG est supérieur à « 3 ».
  - Utilisez le bouton « Thématiques » situé en haut à gauche dans l'interface cartographique :

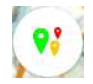

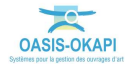

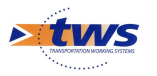

- Pour accéder aux différentes thématiques disponibles :

| Choix de la thématique 🛛 🗙         | Choix de la thématique 🗙  |
|------------------------------------|---------------------------|
| Canton (Infrastructure)            | Année                     |
| Domaine                            | Demande de validation     |
| En alerte                          | Domaine                   |
| Evolution de l'IG                  | IG                        |
| Gestionnaire (Infrastructure)      | Intervenant               |
| IG                                 | Paquet                    |
| Materiau (Infrastructure)          | Paquet - Créateur         |
| Ouverture (m) (Pont)               | Paquet - Date de création |
| Structure (Infrastructure)         | Paquet - Destinataire     |
| Type de structure (Infrastructure) | Statut                    |
|                                    | Туре                      |

Exemple de thématiques « ouvrage »

Exemple de thématiques « visites »

- <image>
- Les ouvrages sont réaffichés selon la thématiques demandée :

Ici, les ouvrages par domaine

 L'affichage des éléments de la carte selon une thématique s'accompagne d'une légende située au bas à gauche de l'interface :

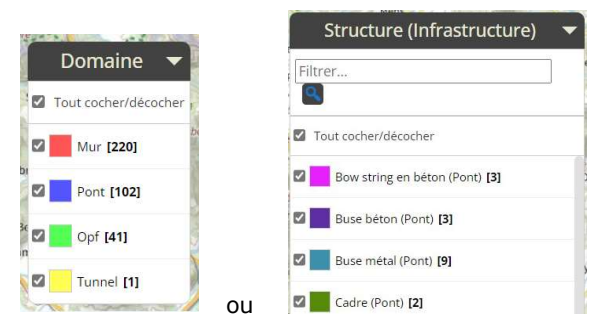

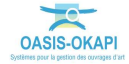

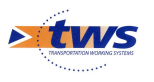

- Vous pouvez :
  - Restreindre une thématique, en décochant les ensembles à extraire de l'affichage, ou en utilisant le filtre lorsque celui-ci est proposé ;
  - Replier la légende en cliquant dans la flèche du titre.
- Exemple 1 : Les ouvrages dont l'IG est supérieur à « 3 »

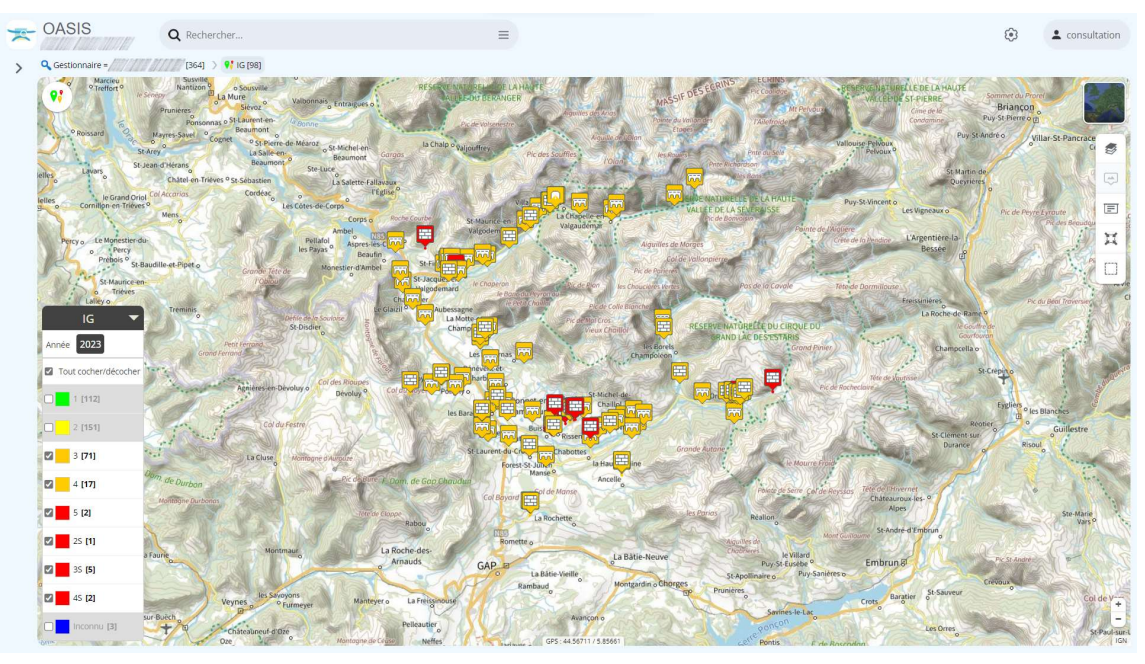

Exemple 2 : Les Ponts dont l'IG est supérieur à « 3 »

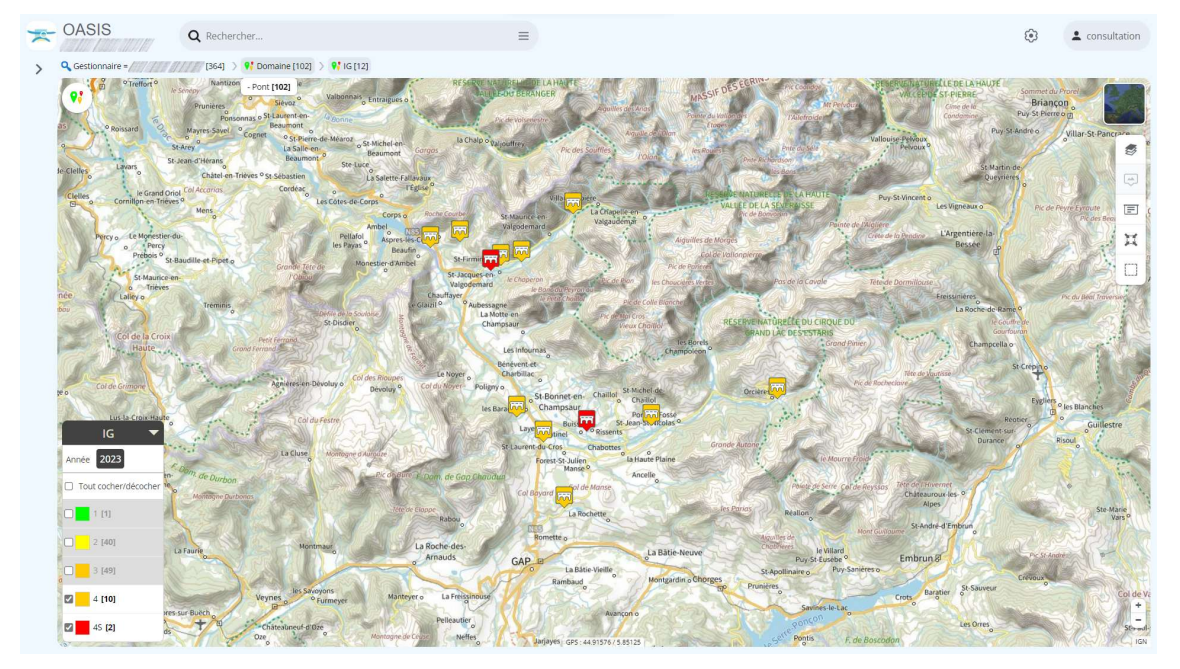

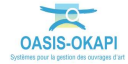

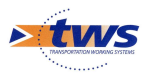

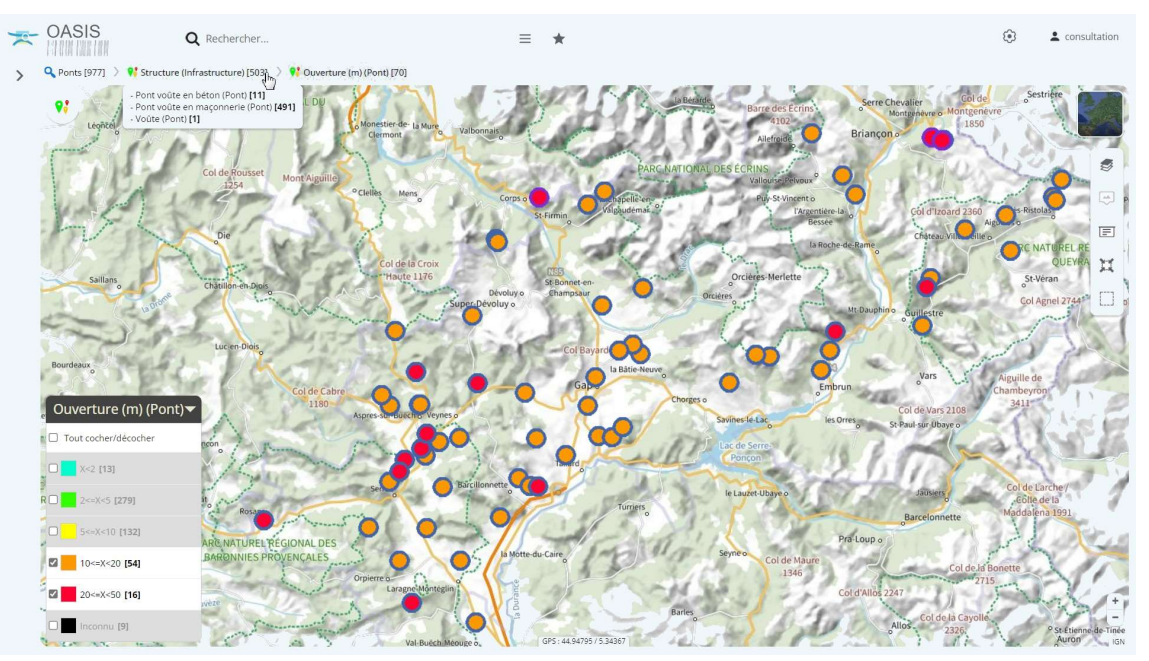

#### ▶ Exemple 3 : Les Ponts « voûte » dont l'ouverture est supérieure à 10m

#### 2.5 Les tableaux interactifs

L'utilisation des tableaux interactifs permet de classer les ouvrages dans une liste tabulaire selon différents critères de priorité :

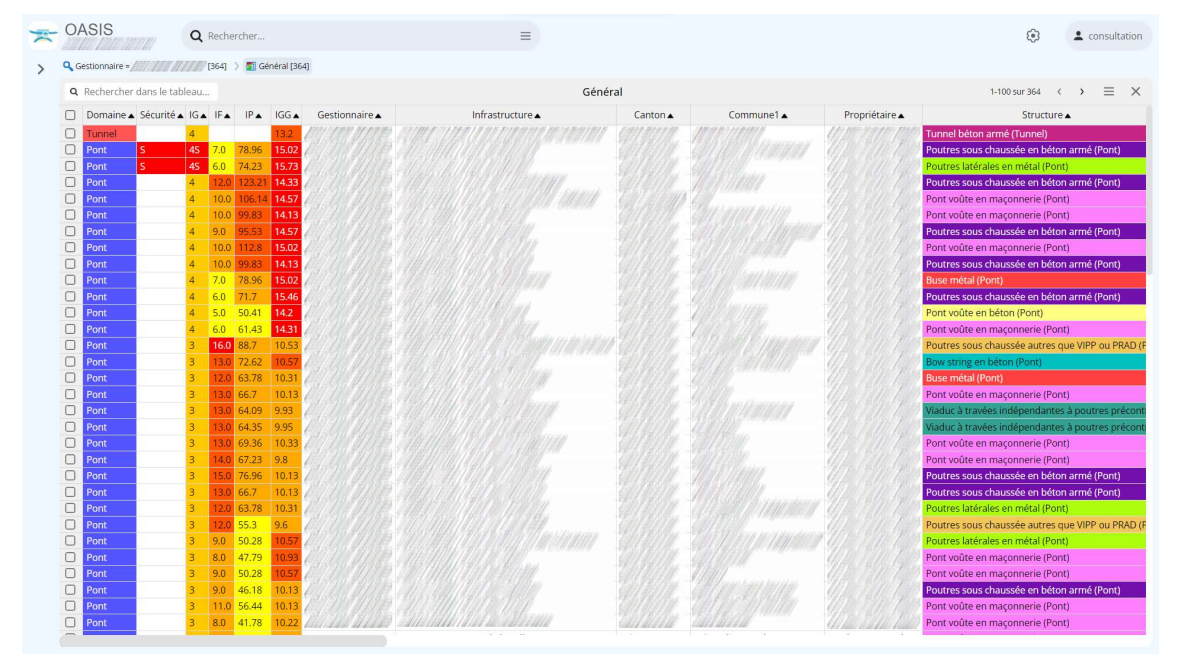

**Remarque 1 :** Les tableaux proposés dépendent du type d'objet concerné (Infrastructures, Visites, Actions, Opérations, Défauts).

**Remarque 2 :** Dans la liste de tableaux disponibles, en premier sont proposés les tableaux préparamétrés par TWS puis ceux créés et partagés par les utilisateurs de même profil.

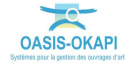

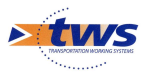

- Différentes fonctions sont disponibles :
  - $\circ$   $\;$   $\;$  Procéder à une recherche libre textuelle parmi toutes les lignes du tableau.
  - o Jouer avec les colonnes du tableau pour organiser et en classer les éléments.
  - Cliquer dans une cellule du tableau ou un lien hypertexte pour l'éditer (par exemple, éditer un ouvrage, une visite, un désordre, une action, etc.).
  - Utiliser le bouton [Outils] pour appliquer des commandes (la fonction de gestion des favoris, des campagnes de visites OKAPI, d'édition par lot, de programmer une visite, etc.) à une sélection d'ouvrages, ou ajouter de nouvelles colonnes.
  - $\circ$   $\;$  Exporter le tableau au format XLS ou PDF.
  - Créer un tableau si vous en avez les droits.

#### 2.5.1 Classement des éléments du tableau

- Sachant que les tableaux sont triés sur les 2 premières colonnes, utilisez la technique du glisser-déposer pour classer les éléments du tableau,
  - En cliquant sur l'entête de la colonne à déplacer :

| ۹ | Rechercher dans le tabl | eau    |         |         |                                                                                                    | Général                        |                                  | 1-100 sur 364 🔇 💙                                    | $\equiv$ ×                                                                                                    |
|---|-------------------------|--------|---------|---------|----------------------------------------------------------------------------------------------------|--------------------------------|----------------------------------|------------------------------------------------------|----------------------------------------------------------------------------------------------------|
|   | Domaine A Sécurité A    | IG▲ IF | ▲ IP    | ▲ IGG   | ▲ Infrastructure ▲                                                                                                    | Canton 🔺                       | Commune1 🔺                       | Structure 🔺                                          |                                                                                                    |
|   | Tunnel                  | 25     |         | 5.6     |                                                                                                    | Santissier                     | I Street Sciences                | Tunnel béton armé (Tunnel)                           | Béton arm                                                                                                    |
|   | Pont K                  | 45 7.0 | 78.9    | 6 15.0  | 2 Contraction of the second                                                                                                    | Ser States                     | Contraction Contraction          | Poutres sous chaussée en béton armé (Pont)           | Béton arm                                                                                                    |
|   | Pont S                  | 4S 6.0 | 74.2    | 3 15.7  | 3 Charles and Charles and Charles                                                                                                    | Contraction of the Contraction | Contra Printing 1                | Poutres latérales en métal (Pont)                    | Ossature r                                                                                                    |
|   | Pont                    | 4 12   | .0 122. | 87 14.3 | 1 Sector Contraction Contraction                                                                                                    | Careford - State Careford      | Contraction of the second second | Poutres sous chaussée autres que VIPP ou PRAD (Pont) | Béton arm                                                                                                    |
|   | Pont                    | 4 12   | .0 123. | 21 14.3 | 3 California Contractor                                                                                                    | Santasaar                      | In the second second             | Poutres sous chaussée en béton armé (Pont)           | Béton arm                                                                                                    |
|   | Dama                    | 1 10   | 0 440   | 0 45.0  | a state and a state of the state of the stat | Contraction of the second      |                                  |                                                      | A CONTRACTOR OF A CONTRACTOR OF A CONTRACTOR OF A CONTRACTOR OF A CONTRACTOR OF A CONTRACTOR OF A CONTRACTOR OF |

• Et en la glissant à la position où la placer :

| <b>Q</b> Rechercher dans le tableau |            |     | r dans le tableau Général |       |       |           |                                                                                                    |                                                                                                    | 1-100 sur 364 🔇 🔶 🚍          | : ×                                        |       |
|-------------------------------------|------------|-----|---------------------------|-------|-------|-----------|----------------------------------------------------------------------------------------------------|----------------------------------------------------------------------------------------------------|------------------------------|--------------------------------------------|-------|
|                                     | Sécurité 🔺 | IG▲ | IF 🔺                      | IP 🔺  | IGG 🔺 | Domaine 🔺 | Infrastructure 🔺                                                                                               | Canton 🔺                                                                                                    | Commune1 🔺                   | Structure 🔺                                |       |
|                                     | S          | 4S  | 7.0                       | 78.96 | 15.02 | Pont      |                                                                                                    | Sector Sector                                                                                                    | Same Line and Street Street  | Poutres sous chaussée en béton armé (Pont) | Bétor |
|                                     | S          | 4S  | 6.0                       | 74.23 | 15.73 | Pont      | The second second second second second second second second second second second second second second second s |                                                                                                    | and sent the set             | Poutres latérales en métal (Pont)          | Ossat |
|                                     | S          | 35  | 18.0                      | 94.37 | 10.24 | Mur       | Elizabeth Cold and and the section and                                                                         | Same States                                                                                                    | Entres                       | Murs poids en béton (Mur)                  | Bétor |
|                                     | S          | 3S  | 14.0                      | 68.05 | 9.86  | Mur       |                                                                                                    |                                                                                                    | Sector References and Sector | Murs poids en maçonnerie jointoyée (Mur)   | Maço  |
|                                     | S          | 35  | 13.0                      | 60.91 | 9.68  | Mur       |                                                                                                    | Contraction of the State of the State of the | Ser Start Start              | Murs poids en béton (Mur)                  | Bétor |

- À chaque déplacement de colonne, le tableau est recalculé.

#### 2.5.2 Le bouton [Outils] du tableau

- Utilisez le bouton [Outils] du tableau :
- pour afficher la liste des outils disponibles :

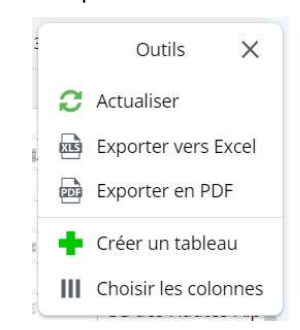

 et exporter le tableau au format XLS ou PDF, ajouter/supprimer des colonnes, créer un tableau, etc..

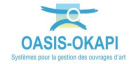

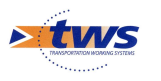

#### 2.5.3 Éditer l'information

| ۹ | Rechercher | dans le tab | leau |      |        |       |                   | Général                                                                                                    | 1-100 sur 364 《      | $\rightarrow \equiv \times$ |
|---|------------|-------------|------|------|--------|-------|-------------------|----------------------------------------------------------------------------------------------------|----------------------|-----------------------------|
|   | Domaine 🔺  | Sécurité 🔺  | IG▲  | IF 🛦 | IP 🔺   | IGG 🔺 | Gestionnaire 🔺    | Infrastructure 🔺                                                                                               | Canton 🔺             | Commune                     |
|   | Tunnel     | S           | 25   |      |        | 5.6   |                   |                                                                                                    | Ser Conser           | William Science             |
|   | Pont       | s           | 4S   | 7.0  | 78.96  | 15.02 | FR SAME SHOW      | Contraction of the second                                                                                      | Ser Salar            | Service States              |
|   | Pont       | S           | 4S   | 6.0  | 74.23  | 15.73 | FFF CLANTS-RELIEF | The state of the second second second                                                                          | Contra Contra Contra | A CONTRACTOR OF THE OWNER   |
|   | Pont       | -           | 4    | 12.0 | 123.21 | 14.33 |                   |                                                                                                    | Sector Constant      | Witness Statistics          |
|   | Pont       |             | 4    | 10.0 | 112.8  | 15.02 | FROM THE SHOP     | Contraction of the second                                                                                      | Ser Conser           | and the second              |
|   | Pont       |             | 4    | 10.0 | 106.14 | 14.57 | FT CANTON AND     | Carlos and a second second second                                                                              | Cart Cart Cart       |                             |
|   | Pont       |             | 4    | 10.0 | 99.83  | 14.13 | - North           |                                                                                                    | Gertine :            | Ser Sector State            |
|   | Pont       |             | 4    | 9.0  | 95 53  | 14 57 | 45                | The second second second second second second second second second second second second second second second s | Lint D. Station      | Ser Service Service         |

- Vous pouvez cliquer sur une ligne du tableau :

- Pour éditer dans le tableau, l'élément concerné : détail d'un ouvrage, d'une visite, d'une action, visites, actions, défauts d'un ouvrage, etc.
  - <u>Dans le tableau général des ouvrages</u>, si vous cliquez sur une ligne du tableau, vous éditez le détail de l'ouvrage concerné :

| UAS      | SIS             | Q Recherch                  | ner           |     |                |              |     | -    | ≡ *    | r )      |                    |                                            | ۲                                 | L consultation                                                                                                    |
|----------|-----------------|-----------------------------|---------------|-----|----------------|--------------|-----|------|--------|----------|--------------------|--------------------------------------------|-----------------------------------|----------------------------------------------------------------------------------------------------|
|          |                 | Infrastructure              | = ×           | Q G | iestionnaire = | e contra     | 1   |      | 👌 🚺 Gé | néral [3 | 54]                |                                            |                                   |                                                                                                    |
|          | 1300            | المتحقق المحققة المحققة     | 1             | ۹   | Rechercher     | dans le tabl | eau |      |        |          |                    | Général                                    | 1-100 sur 364                     | $\rightarrow \equiv \times$                                                                                                    |
| Cheve    | - in            | NO CONTRACTOR               |               |     | Domaine 🔺      | Sécurité 🔺   | IG▲ | IF.  | IP 🔺   | IGG 🛦    | Gestionnaire 🔺     | Infrastructure 🔺                           | Canton 🔺                          | Commune                                                                                                    |
| No.      |                 | A CONTRACTOR OF THE OWNER   | 4 photos      |     | Tunnel         | S            | 25  | -    |        | 5.6      | and some states    | Contraction in the second second second    | Contraction of the Contraction    | Wine Salar                                                                                                    |
| 2 H      |                 |                             | 3 plans       |     | Pont           | s            | 45  | 7.0  | 78.96  | 15.02    | PRESERVICE SUMPLY  | Carl Contractor Contract                   |                                   | Ser Marcon Sa                                                                                                    |
|          | A               | ····                        | 0 carte       |     | Pont           | s            | 45  | 6.0  | 74.23  | 15.73    | PT SAMPLES         | Constant of the second second second       |                                   | AND CONTRACT                                                                                                    |
| an other |                 |                             | 1 document    |     | Pont           |              | 4   | 12.0 | 123.21 | 14.33    | an Count Statem    | and the second second second second        | Cuerro Costenicae                 | William - Canadian                                                                                                    |
|          |                 | - 1 A                       | Tuocument     |     | Pont           |              | 4   | 10.0 | 112.8  | 15.02    | P. C. ANT STANKER  | Children Hill of String Party and          |                                   | and the second second                                                                                                    |
| and the  |                 |                             | 3 schémas     |     | Pont           |              | 4   | 10.0 | 106.14 | 14.57    | PR CLANT COLUMN    | Carlos and the second second               | Carl Carl Lange                   | The second second second second second second second second second second second second second second second se                                                                                                    |
| Génér    | ral             |                             |               |     | Pont           |              | 4   | 10.0 | 99.83  | 14.13    | PERSONAL PROPERTY. |                                            | -                                 | Ser Langertilet                                                                                                    |
| Ouvert   | ure (m)         | 16.0                        |               |     | Pont           |              | 4   | 9.0  | 95.53  | 14.57    | - NB               |                                            | Ser Transformer                   | Sert Station Sector                                                                                                    |
| Longue   | eur(m)          | 40.5                        |               |     | Pont           |              | 4   | 10.0 | 99.83  | 14.13    | FT State State     |                                            |                                   | AND THE OWNER                                                                                                    |
| Materia  | au              | Maçonnerie jointoyée        | e             |     | Pont           |              | 4   | 6.0  | 71.7   | 15.46    | FT SAMTESING       |                                            | -                                 | E-States                                                                                                    |
| Structu  | ire             | Pont voûte en maçon         | inerie (Pont) |     | Pont           |              | 4   | 5.0  | 50.41  | 14.2     | PT COMPLEXIBLE     |                                            | Contraction of the local distance | and the second second s |
| Nom      |                 | Pont de Bonne               |               |     | Pont           |              | 3   | 16.0 | 88.7   | 10.53    | PP CONTRACTOR      |                                            | AND TO SAMPLE                     | and sense with                                                                                                    |
| Ouvra    | age             |                             |               |     | Pont           |              | 3   | 12.0 | 55.3   | 9.6      | FT SAMESANES       |                                            | - Second                          | SHOP STREET                                                                                                    |
| Pont vo  | oûte en maçon   | nerie   Maconnerie  ointoy  | ée            |     | Pont           |              | 3   | 13.0 | 72.62  | 10.57    | #PERMIT STANT      |                                            | and the second                    | San San San Ca                                                                                                    |
|          |                 |                             |               |     | Pont           |              | 3   | 12.0 | 63.78  | 10.31    | PT CLANT COMMENT   |                                            | and the second                    | Contractory of the second                                                                                                    |
| Visites  | s (7)           |                             |               |     | Pont           |              | 3   | 13.0 | 66.7   | 10.13    | PP CLART CONTER    |                                            | AND COMPANY                       | Interest.                                                                                                    |
| 4 20     | 22 - Visite Ann | uelle                       |               |     | Pont           |              | 3   | 13.0 | 64.09  | 9.93     | FT SAME SAME       |                                            | - Concern                         | A DESCRIPTION OF                                                                                                    |
| 2 20     | 19 - Visite Ann | uelle                       |               |     | Pont           |              | 3   | 13.0 | 64.35  | 9.95     | FT CLAMIC SUMMER   |                                            | and the second                    | E-same-                                                                                                    |
| 2 20     | 16 - Visite Ann | uelle                       |               |     | Pont           |              | 3   | 13.0 | 69.36  | 10.33    | PT CLANT COMPANY   | and the second second second second second | and the state of the              | Contraction of the second second second second second second second second second second second second second s                                                                                                    |
|          | - (1)           |                             |               |     | Pont           |              | 3   | 14.0 | 67.23  | 9.8      | PP CLART COMPER    |                                            | AND THE SUMPLY                    | SHE CONTRACT                                                                                                    |
| ACLION   | 15(1)           |                             |               |     | Pont           |              | 3   | 15.0 | 76.96  | 10.13    | FT SCARE STANKED   |                                            |                                   | All internations                                                                                                    |
| Progra   | ammee 2022      | - Post visite Annuelle 26/0 | 172022        |     | Pont           |              | 3   | 13.0 | 66.7   | 10.13    | FR SCART SCALAR    |                                            | and the second                    | All the states                                                                                                    |
| Etat     |                 |                             |               |     | Pont           |              | 3   | 12.0 | 63.78  | 10.31    | PT CLANT SCHWERT   |                                            | and the state of the              | and a second second second second second second second second second second second second second second second                                                                                                    |
| Z Ab     | ords 2 Supe     | rstructure 4 Structure d    | origine       |     | Pont           |              | 3   | 11.0 | 56.44  | 10.13    | PT STATT STATE     |                                            | AND THE STREET                    | Service Service                                                                                                    |
| 3 Fo     | ndations 1 E    | largissements               |               |     | Pont           |              | 3   | 9.0  | 50.28  | 10.57    | FT STATE STATE     |                                            | Ser Conten                        | Sector Science and D                                                                                                    |
|          |                 |                             |               |     | Pont           |              | 3   | 9.0  | 47.83  | 10.31    | FR. Same           |                                            | and the second                    | Ser Marcon Sta                                                                                                    |
| Exploi   | itation         |                             |               |     | Pont           |              | 3   | 10.0 | 51.31  | 10.13    | FT STATTS SAME     |                                            | and the Second                    | Ser Ministers                                                                                                    |
| IE       |                 |                             |               |     | Pont           |              | 3   | 9.0  | 47.83  | 10.31    | FT SLATT SCALE     |                                            | Service States                    | Service Service                                                                                                    |

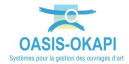

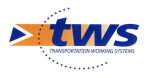

 <u>Dans le tableau général des visites</u>, si vous cliquez sur une ligne du tableau au niveau d'une colonne « visite », vous éditez le détail de la visite concernée :

| × | OASIS Q Rechercher                                                                                  |                       |                  |       | ≡                | *        |                      |                                         | ę           | con            | sultation    |
|---|----------------------------------------------------------------------------------------------------|-----------------------|------------------|-------|------------------|----------|----------------------|-----------------------------------------|-------------|----------------|--------------|
| > | Visite = X                                                                                          | <b>Q</b> Gestionnaire | - (11/3277 // 12 | (364  | 1 > <b>9</b> 1 k | 5 [97] > | 🚱 Visites [368] 💙 💡  | 🖁 Statut [94] 🗦 🋐 Général [91]          |             |                |              |
|   | 178187188877911100 BC 65003808811807030                                                             | Q Recherche           | er dans le table | iu    |                  |          |                      | Général                                 | 1-91 sur 91 | < > =          | = ×          |
|   | 11 photos 0 plan 0 carte 0 document                                                                 | IG Visite             | Sécurité 🔺 IG    | A IFA | IP▲              | IGG 🔺    | Gestionnaire         | Infrastructure 🔺                        | Statut 🔺    | Type de visite | A Inte       |
|   |                                                                                                    | 5                     | 5                | 5.0   | 77.09            | 17.56    | 19/1/19/1/19/1       |                                         | Terminée    | Visite Annuell | e (#/)       |
|   | 14/02/2023 Terminee                                                                                 | 5                     | 5                | 5.0   | 77.09            | 17.56    | CIAN SINE            |                                         | En cours    | Visite Annuell | e            |
|   | Visite Annuelle                                                                                     | 5                     | 5                | 5.0   | 77.09            | 17.56    | C. I. S. M. S. S. K. |                                         | En cours    | Visite Annuell | e J. D.C.    |
|   |                                                                                                    | 5                     | 4                | 14.0  | 126.44           | 13.44    | GIAN AND             |                                         | Terminée    | Visite Annuell | e (ila)      |
|   | Abords 1 Superstructure                                                                             | <b>45</b>             | S 39             | 14.0  | 68.05            | 9.86     | Villet al al habit   | 04444444444444444                       | Terminée    | Visite Annuell | e Gela       |
|   | 45 Structure d'origine                                                                              | □ 45                  | S 39             | 7.0   | 34.03            | 9.86     | CELENT STATES        | - 4444444444444444444444444444444444444 | Terminée    | Visite Annuell | e (9/9       |
|   | -                                                                                                   | 4                     | 4                | 14.0  | 126.44           | 13.44    | Relation States      |                                         | En cours    | Visite Annuell | 2            |
|   | Plan de visite                                                                                      | 4                     | 4                | 14.0  | 126.44           | 13.44    | KI STONES            | - Alter Markel Markel Marker -          | En cours    | Visite Annuell | e I PI       |
|   | 4 demandes d'interventions                                                                          | 4                     | 4                | 12.0  | 122.35           | 14.28    | Malah Julah Jula     | - Charles the property of the -         | Terminée    | Visite Annuell | e_(9/1)      |
|   |                                                                                                    | 4                     | 4                | 12.0  | 122.35           | 14.28    | Gelstand States      |                                         | En cours    | Visite Annuell | 2            |
|   | Elagage des abords (Abords de l'ouvrage)                                                            | 4                     | 4                | 8.0   | 80.66            | 14.2     | Gelský a stalate     |                                         | Terminée    | Visite Annuell | <u> </u>     |
|   | Fauchage des abords (Abords de l'ouvrage)<br>Réparation de Béton Armé ou pierres maconnées (Parties | 4                     | 4                | 8.0   | 80.66            | 14.2     | halebour books       |                                         | En cours    | Visite Annuell | 2            |
|   | consommables)                                                                                       | 4                     | 4                | 8.0   | 80.66            | 14.2     | halalahalahata       |                                         | En cours    | Visite Annuell | A.B.K        |
|   | Travaux de rejointoiement (Parties consommables)                                                    | 4                     | 4                | 8.0   | 76.4             | 13.82    | 1131303131355        |                                         | Terminee    | Visite Annuell | <u>e (17</u> |
|   |                                                                                                    | 4                     | 4                | 8.0   | 76.4             | 13.82    | 515151841952         |                                         | En cours    | Visite Annuell |              |
|   |                                                                                                    | 4                     | 4                | 8.0   | 76.4             | 13.82    | 1313131841954        |                                         | En cours    | Visite Annuell | 1.81         |
|   |                                                                                                    | 4                     | 4                | 7.0   | 70.57            | 14.2     | 111111111111         |                                         | Terminee    | Visite Annuell | 0#12         |
|   |                                                                                                    | 4                     | 4                | 7.0   | 70.57            | 14.2     | 1111111111111        |                                         | En cours    | Visite Annuell |              |
|   |                                                                                                    | 4                     | 4                | 6.0   | 61.42            | 14.2     | 121212121212         |                                         | Terminée    | Visite Annuell | 100          |
|   |                                                                                                    |                       | 4                | 7.0   | 62.22            | 12.44    | 119999899999         |                                         | Terminée    | Visite Annuell | - 19         |
|   |                                                                                                    |                       | 4                | 7.0   | 63.22            | 13.44    | 1111111111111        |                                         | En cours    | Visite Annuell | Shia         |
|   |                                                                                                    |                       | 4                | 7.0   | 63.22            | 13.44    | 115199849994         |                                         | En cours    | Visite Annuell |              |
|   |                                                                                                    |                       | 3                | 9.0   | 47.0             | 10.22    | 111111111111111E     |                                         | Terminée    | Visite Annuell | 180          |
|   |                                                                                                    |                       | 3                | 7.0   | 38.44            | 10.48    | 7191919 91984        | A MARINA TO THE STREET                  | Terminée    | Visite Annuell | · 185        |
|   |                                                                                                    |                       | 5 39             | 18.0  | 94 37            | 10.24    |                      |                                         | Terminée    | Visite Annuell | . 996        |
|   |                                                                                                    | 35                    | S 39             | 18.0  | 94 37            | 10.24    |                      |                                         | En cours    | Visite Annuell | •            |
|   |                                                                                                    |                       | S 39             | 18.0  | 94.37            | 10.24    | 2191118 11954        |                                         | En cours    | Visite Annuell | e            |

 <u>Dans le tableau général des visites</u> toujours, si vous cliquez ensuite dans un lien « infrastructure » :

| × | OASIS                      | Q Recherc                                                            | her                 | = *                                                                                             | t     |                               |                |          |                    |                  |                       |                                          | ۲                              | L consultation                 |
|---|----------------------------|----------------------------------------------------------------------|---------------------|-------------------------------------------------------------------------------------------------|-------|-------------------------------|----------------|----------|--------------------|------------------|-----------------------|------------------------------------------|--------------------------------|--------------------------------|
| > |                            | Infrastructure                                                       | = ×                 | Visite =                                                                                        | ×     | estionnaire =<br>Sinfrastruct | ures [364] 〉   | 🚱 Vis    | [364]<br>sites [15 | > 🛐 G            | énéral [36<br>🎦 Génér | i4] 〉 🋐 Intervention<br>al [1551]        | s par année [364               | 1                              |
|   | - North                    |                                                                      |                     |                                                                                                 | ٩     | Recherche                     | er dans le tal | oleau.   |                    |                  | Géné                  | ral 1-100                                | sur 1551 〈                     | $\rightarrow \equiv \times$    |
|   |                            |                                                                      | 4 photos<br>2 plans | 13/12/2018 Valide                                                                               | lée O | IG Visite                     | Sécurité 🔺     | IG ▲     | IF A               | IP 🔺             | IGG▲                  | Gestionnaire 🔺                           |                                | Infrastructure                 |
|   | State of the second        | a finds                                                              | 0 carte             | Visite Annuelle                                                                                 |       | 5                             |                | 5        | 5.0                | 234.94<br>80.46  | 18.32                 | rt san sane<br>rt san sane               |                                |                                |
|   | at all                     |                                                                      | 0 document          | 2 Abords 🚺 Superstructure 💈 Structure d'orig                                                    | gine  | 5<br>55                       |                | 5<br>5   | 5.0<br>5.0         | 80.46<br>80.46   | 17.94<br>17.94        |                                          |                                |                                |
|   | Général                    |                                                                      | 0 schema            | Fondations                                                                                      |       | 5<br>5                        |                | 5<br>5   | 5.0<br>5.0         | 80.46<br>80.46   | 17.94<br>17.94        | re Control Salares<br>re Control Salares |                                | Endergalenda<br>Endergalenda   |
|   | Hauteur max<br>Hauteur min | 2.0<br>0.0                                                           |                     | 4 demandes d'interventions                                                                      |       | 5<br>45                       | S              | 2<br>45  | 10.0<br>14.0       | 14.8<br>149.01   | 5.44<br>14.59         |                                          |                                |                                |
|   | Position<br>Materiau       | Soutient la voie<br>Maçonnerie jointoyé                              | e                   | Fauchage des abords Abords de l'ouvrage<br>Dévégétalisation du génie civil Parties non consomma | ables | 45<br>45                      |                | 45<br>45 | 7.0<br>7.0         | 78.96<br>78.96   | 15.02<br>15.02        | et Sovert Schlief<br>et Sovert Schlieft  |                                | internationae<br>Internationae |
|   | Structure                  | Murs poids en maçonnerie                                             | e jointoyée (Mur)   | Elagage des abords Abords de l'ouvrage                                                          |       | 4S                            | s<br>s         | 45<br>45 | 7.0<br>6.0         | 78.96<br>74.23   | 15.02<br>15.73        |                                          |                                |                                |
|   | Murs poids en ma           | açonnerie jointoyé <mark>e</mark>   Maçonne                          | erie jointoyée      | Evacuation d'embacies Abords de l'ouvrage                                                       | 0     | 45<br>4                       | s<br>s         | 45<br>45 | 6.0                | 74.23            | 15.73                 |                                          | - Salaring                     |                                |
|   | Visites (3)                | Annuelle                                                             |                     |                                                                                                 |       | 4                             | S              | 45       | 6.0                | 74.23            | 15.73                 |                                          |                                |                                |
|   | 5 2018 - Visite            | Annuelle                                                             |                     |                                                                                                 |       | 4                             | 3              | 45<br>5  | 14.0               | 234.94           | 18.32                 |                                          |                                | Profession and                 |
|   | Actions (0)                | Annuelle                                                             |                     |                                                                                                 |       | 4                             |                | 5        | 14.0<br>14.0       | 234.94<br>234.94 | 18.32<br>18.32        |                                          |                                |                                |
|   | Etat                       |                                                                      |                     |                                                                                                 |       | 4                             |                | 5<br>4   | 14.0<br>12.0       | 234.94<br>123.21 | <b>18.32</b><br>14.33 |                                          |                                |                                |
|   | 1 Abords 1 F               | ondations 2 Structure d'ori<br>re <mark>1</mark> Abords 2 Superstruc | gine<br>ture        |                                                                                                 |       | 4<br>4                        |                | 4<br>4   | 12.0<br>12.0       | 123.21<br>122.35 | 14.33<br>14.28        |                                          |                                |                                |
|   | 2 Structure d'o            | rigine 1 Fondations                                                  |                     |                                                                                                 |       | 4<br>4                        | _              | 4<br>4   | 12.0<br>12.0       | 122.35<br>122.35 | 14.28<br>14.28        |                                          | Stationer (*)<br>Stationer (*) |                                |
|   | IF                         |                                                                      |                     |                                                                                                 |       | 4<br>4                        |                | 4<br>4   | 12.0<br>10.0       | 122.35<br>112.8  | 14.28<br>15.02        | er Sover Schuler<br>Filsser Schuler      |                                |                                |

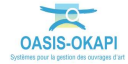

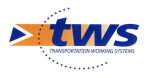

• <u>Dans le tableau général des actions</u>, si vous cliquez sur une ligne du tableau au niveau d'une colonne « action », vous éditez le détail de l'action concernée :

| × | OASIS                                                                           | <b>Q</b> Rechercher                                                         |                                        |                                                                                                    |                                                          |                                                                     |                                                    | ≡  | *          |          |                  |                                       |                          | <ul> <li>consultation</li> </ul>       |
|---|---------------------------------------------------------------------------------|-----------------------------------------------------------------------------|----------------------------------------|----------------------------------------------------------------------------------------------------|----------------------------------------------------------|---------------------------------------------------------------------|----------------------------------------------------|----|------------|----------|------------------|---------------------------------------|--------------------------|----------------------------------------|
| > |                                                                                 | Act                                                                         | ion                                    |                                                                                                    |                                                          |                                                                     | ≡ ×                                                | QF | onts [977] | 🔰 🌀 Vis  | ites [2318] )    | 💔 Statut [648] 💙 🚯 Actions [55]       | 👌 🛐 Programme - Infras   | tructure [55]                          |
|   |                                                                                 | 165931 68371 763 1 77                                                       |                                        | 00005.000                                                                                                    | 2.17                                                     |                                                                     |                                                    | Q  | Recherch   | ier dans | le tableau       | Programme - Infr                      | astructure               | 1-55 sur 55 $\langle \rangle \equiv X$ |
|   |                                                                                 | Visite Annuel                                                               | le 16/07                               | 2021                                                                                                    |                                                          |                                                                     |                                                    |    | Année 🔺    | IP.      |                  | Infrastructure 🔺                      | Statut 🔺                 | Libellé 🔺                              |
|   | 0 photo 0 plan 0 carte 0                                                        | ) document                                                                  |                                        |                                                                                                    |                                                          |                                                                     |                                                    | -  | LULL       | 15.57    | 120022 0007      | STITUTE Same Bacen                    | ine programmee           | TOST TISKE FINITURE ED TE EOLE         |
|   | Modifier                                                                        |                                                                             |                                        |                                                                                                    |                                                          | Pré-pro                                                             | ogrammée                                           | U  |            |          |                  |                                       |                          |                                        |
|   | Général                                                                         |                                                                             | Ohiet                                  |                                                                                                    |                                                          |                                                                     |                                                    |    | 2024       | 445.00   | 1155-1500 157114 | いま れいかえ にっか ひっかたいり ゆうだ                | Data and and an array to | Desta Visite Assessible 02/04/2024     |
|   | Libellé Post                                                                    | Visite Annuelle                                                             | Partie                                 |                                                                                                    |                                                          |                                                                     |                                                    |    | 2021       | 115.20   | いたいがく レイ・レント     | 1 I CAR AN CH STAND                   | Pre-programmee           | Post visite Annuelle 02/04/2021        |
|   | 16/07<br>Type Traite<br>Chapitre GENE<br>Indice d'urgence 16<br>Durée (mois) 24 | 7/2021<br>er<br>RIQUE                                                       | 4 Si<br>Fissu<br>de si<br>mur<br>L'élé | ructure d<br>rations, d<br>ection des<br>en aile av<br>vation au                                                                      | origine<br>éjointem<br>murs en<br>al rive ga<br>dessus d | ent, déformat<br>alle aval,l'effo<br>uche n'est pas<br>u bandeau av | ions et perte<br>indrement du<br>i loin.<br>al est |    | 2021       | 109.84   | ELEN I.M.        | 1   1   1   1   1   1   1   1   1   1 | Pré-programmée           | Post Visite Annuelle 15/02/2021        |
|   | Surface tablier 100 n                                                           | Durée (mois) 24 L'élévatio<br>égalemen<br>Surface tablier 100 m2 l'intrados |                                        | galement dans une piteux état, à voir<br>apidement. Présence de fissures et de calcite sur<br>intrados de la voûte at sur les appuis. |                                                          |                                                                     |                                                    |    |            |          |                  |                                       |                          |                                        |
|   | Prestations                                                                     | tions                                                                       |                                        |                                                                                                    |                                                          |                                                                     | xporter /                                          |    |            |          |                  |                                       |                          |                                        |
|   | Chapitre                                                                        | Libellé                                                                     | Durée                                  | Unité                                                                                                    | C.U.                                                     | Quantité                                                            | Cout                                               |    |            |          |                  |                                       |                          |                                        |
|   | structure et superstr                                                           | Rejointoiement                                                              | 6                                      | M2                                                                                                    | 10€                                                      |                                                                     | 0                                                  |    | 2021       | 104.54   | 18111111111      | TEI I ATTER INT ATTERN INTERT         | Pré-programmée           | Post Visite Annuelle 16/07/2021        |
|   | structure et superstr                                                           | Réparation de maçoi                                                         | 6                                      | M2                                                                                                    | 30€                                                      |                                                                     | 0                                                  |    |            |          |                  |                                       |                          |                                        |
|   | GENERIQUE                                                                       | Traiter                                                                     | 24                                     |                                                                                                    |                                                          |                                                                     | 0                                                  |    |            |          |                  |                                       |                          |                                        |
|   |                                                                                 |                                                                             |                                        |                                                                                                    |                                                          |                                                                     |                                                    | 0  | 2021       | 78.96    | (1301-1678)<br>  | T I CH A. CHI ANNA BANA INI           | Pré-programmée           | Post Visite Annuelle 11/02/2021        |
|   |                                                                                 |                                                                             |                                        |                                                                                                    |                                                          |                                                                     |                                                    |    | 2021       | 70.28    | (UNIII))))       | 11151101011150150101                  | Pré-programmée           | Post Visite Annuelle 16/02/2021        |

#### 2.5.4 Créer un tableau

La création d'un tableau est réalisée à partir du tableau affiché.

**Remarque 1 :** La création d'un tableau n'est proposée que pour les utilisateurs habilités à créer et paramétrer un tableau.

**Remarque 2 :** Vous utiliserez la création d'un tableau à partir d'un tableau existant pour pouvoir ajouter des colonnes et pour que les modifications apportées au tableau (ajout, suppression et réorganisation des colonnes du tableau) soient effectives au-delà de la session active.

- Commencez par afficher le tableau qui servira de base à votre propre tableau ; vous pouvez déjà supprimer les colonnes du tableau qui ne vous intéressent pas et ensuite réorganiser les colonnes conservées.
- Cliquez dans le bouton [Outils], à droite dans la barre de titre du tableau :
- Et lancez la fonction « Créer un tableau » :

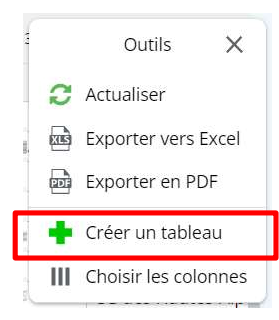

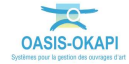

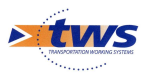

- Donnez-lui un nom :

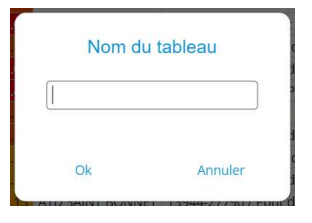

 En choisir les colonnes, sachant que les colonnes du tableau affiché sont d'ores et déjà proposées et placées :

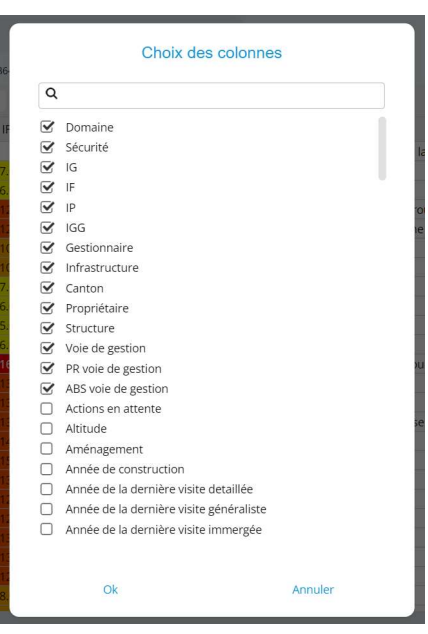

 Vous pourrez encore réorganiser les colonnes, en enlever, en ajouter ; toutes les modifications apportées sont à chaque fois enregistrées pour ce tableau.

 $\equiv$ 

- Les tableaux ainsi créés peuvent être supprimés :
  - Cliquez dans le bouton [Outils], à droite dans la barre de titre du tableau :
  - Et lancez la commande « Supprimer le tableau » :

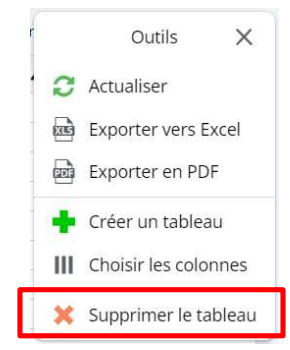

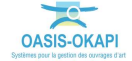

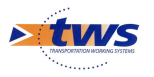

• Un message demande de confirmer la suppression du tableau :

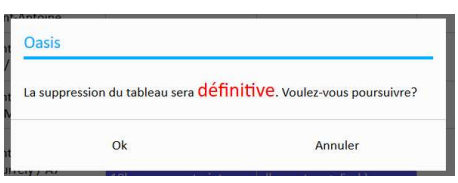

**Remarque :** La suppression d'un tableau n'est possible que pour les tableaux créés avec le login Consultation. Cette fonction n'est à utiliser que si vous êtes le créateur du tableau.

## 3. La connaissance

### 3.1 Consultation des ouvrages

 Procéder à la présélection des ouvrages sur lesquels travailler, et éventuellement afficher une vue rapprochée, pour consulter vos ouvrages :

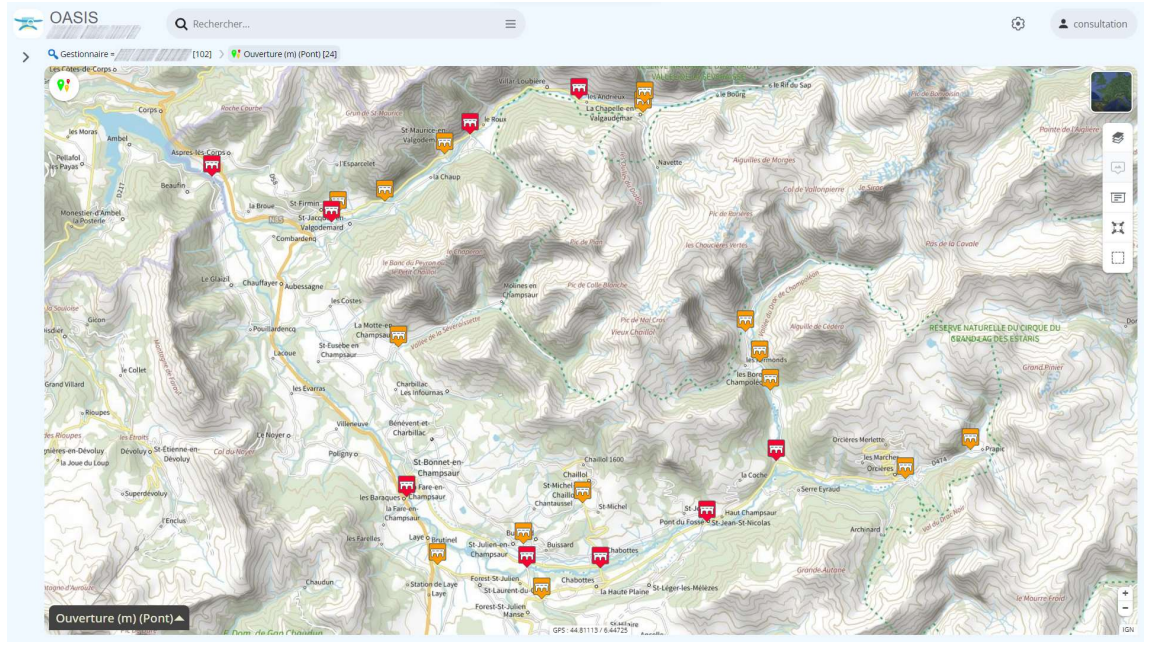

Les 24 « grands ponts » d'un gestionnaire X

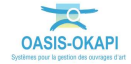

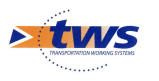

## 3.2 Editer un ouvrage

 Le tableau de bord de l'ouvrage permet un accès direct à toutes les informations de l'ouvrage :

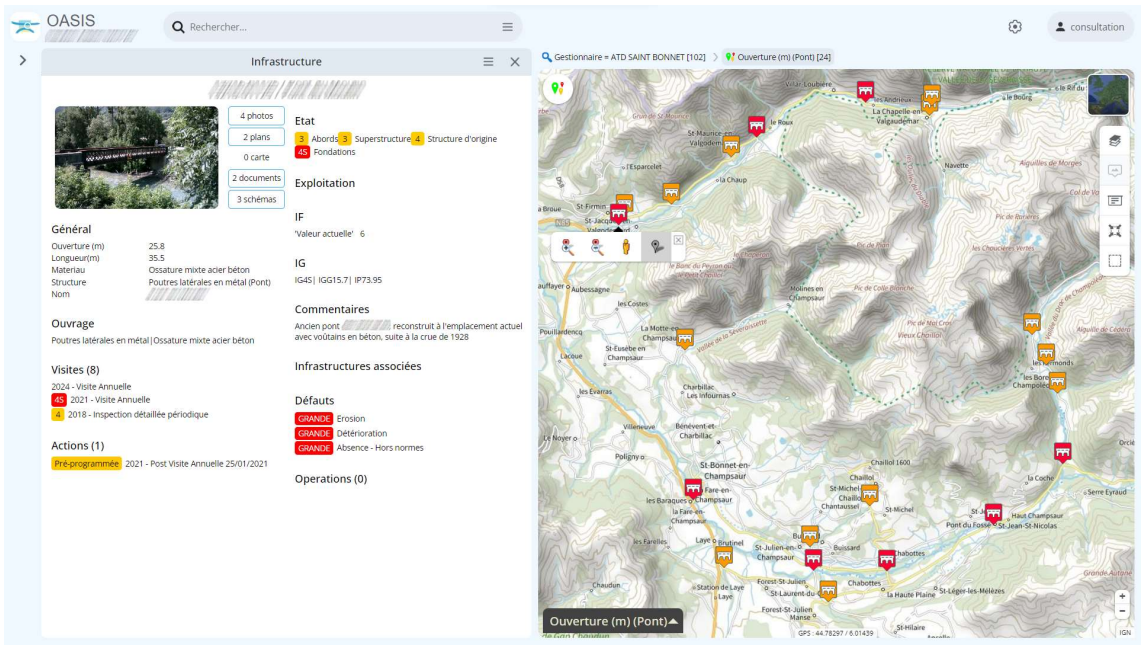

Dans l'interface cartographique

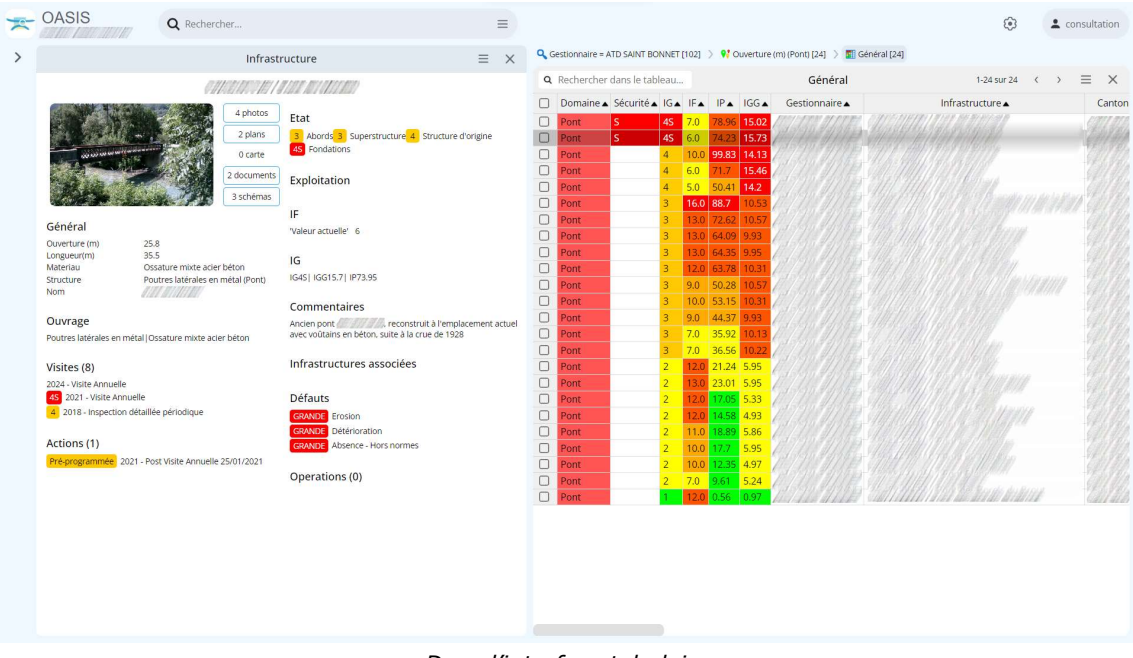

Dans l'interface tabulaire

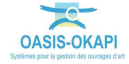

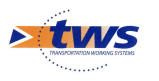

### 3.3 Visualiser les schémas et coupes d'un ouvrage

Dans les documents de l'ouvrage :

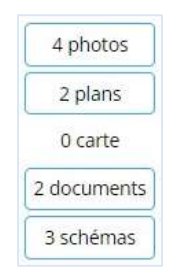

- Le bouton [Schémas] :

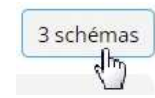

- Affiche les schémas et coupes de l'ouvrage :

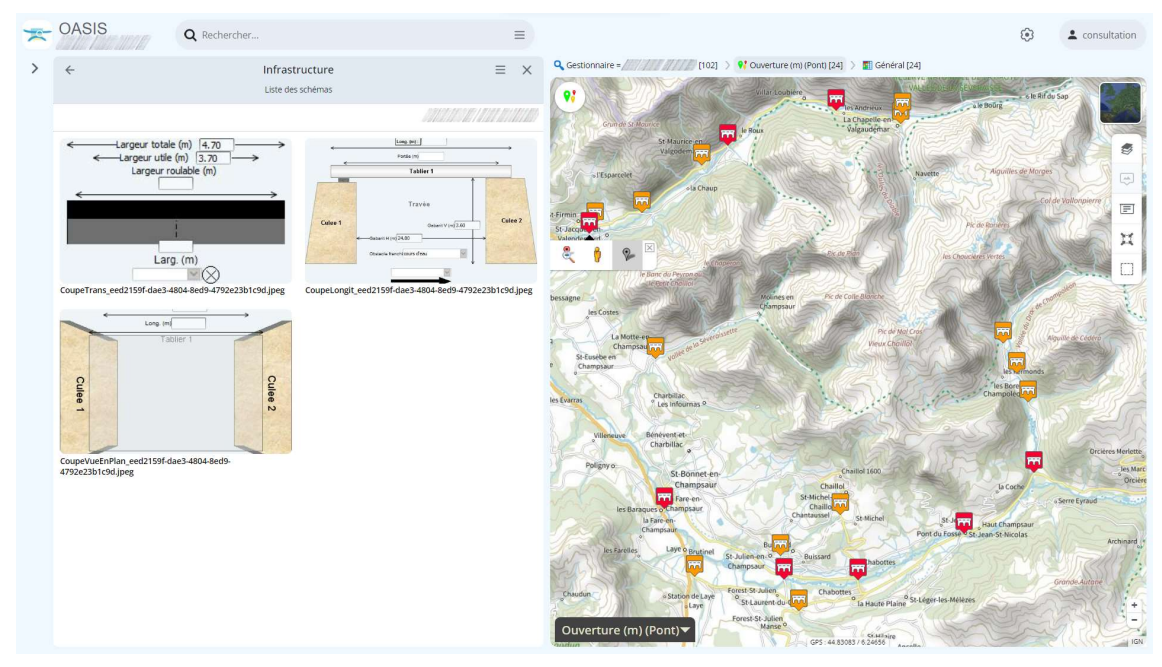

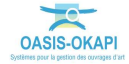

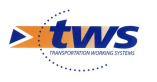

#### 3.4 Editer les panneaux techniques d'un ouvrage

Le panneau [Ouvrage] :

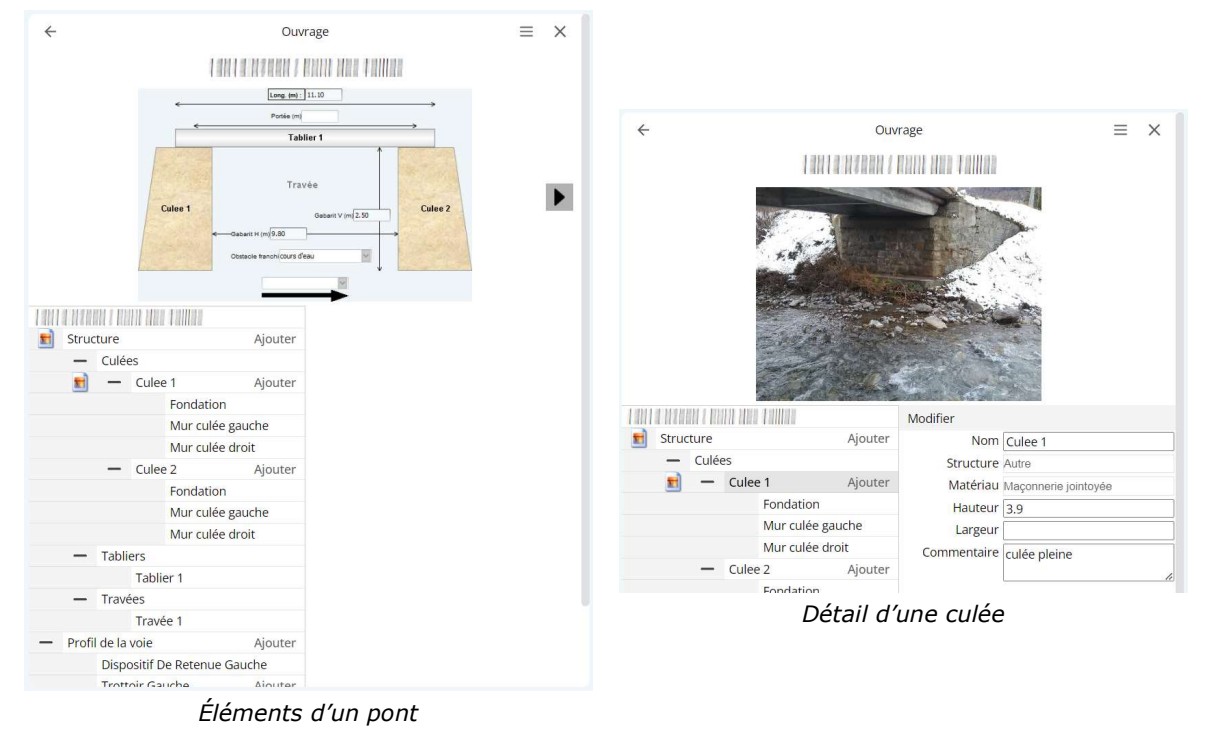

- Le panneau [Exploitation] :

| <del>\</del>                                | Explo        | pitation                                 |              | ≡ | > |
|---------------------------------------------|--------------|------------------------------------------|--------------|---|---|
|                                             | 1001070900/  | Roch den Fellen                          |              |   |   |
| Modifier                                    |              |                                          |              |   |   |
| 🖃 Capacité portante                         |              | MJA (véh/jour)                           |              |   |   |
| Poids total limite (t)                      |              | Trafic PL (PL/jour)                      |              |   |   |
| Poids au ml limite (t)                      | 0.0          | <ul> <li>Divers environnement</li> </ul> |              |   |   |
| Longueur limite (m)                         |              | Urbanisation                             | Rural        |   |   |
| Convoi militaire autorisé                   |              | Eclairage dessus                         | 🔿 Oui 🖲 Non  |   |   |
| <ul> <li>Types convois autorisés</li> </ul> |              | Eclairage dessous                        | 🔾 Oui 🖲 Non  |   |   |
| Types convois refusés                       |              | Repère NGF                               | Oui O Non    |   |   |
| Commontaira                                 |              | Ecran anti-bruit                         | Oui Non      |   |   |
| Commentaire                                 |              | Site classé                              | Oui  Non     |   |   |
| D (marting a solution                       |              | Site protégé                             | Oui Non      |   |   |
| Limite tennage affichée                     | O Oui II Non | Parc national                            | Oui O Non    |   |   |
| Limite tonnage par défaut                   |              | Commentaire                              | 2 Bonàro NGE |   |   |
| Risques naturels                            |              |                                          | 2 Reperendor |   |   |
| Sismiscité                                  |              | UPAI                                     |              |   |   |
| Conditions PPR                              | inconnu      | Point de localisation                    | axe          |   |   |
| Conditions de vent                          |              | Variable 1                               |              |   |   |
| Conditions de crues                         | inconnu      | Pont-test                                | Oui  Non     |   |   |
| Contexte environnementa                     | al           | ltinéraire                               |              |   |   |
| Topographie                                 | Vallée       | PR fin                                   |              |   |   |
| Géotechnique                                | inconnu      |                                          |              |   |   |
| Hydraulique                                 | torrentiel   |                                          |              |   |   |
| Classe d'environnement                      | 3            |                                          |              |   |   |
|                                             |              | 1                                        |              |   |   |
| Commentaire                                 |              | 1                                        |              |   |   |
| commentane                                  |              |                                          |              |   |   |

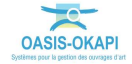

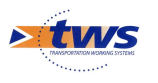

#### 4.La surveillance

#### 4.1 La consultation des visites

#### 4.1.1 Consulter les visites de votre sélection d'ouvrages

Il s'agit, par exemple, de consulter, pour votre sélection d'ouvrages :

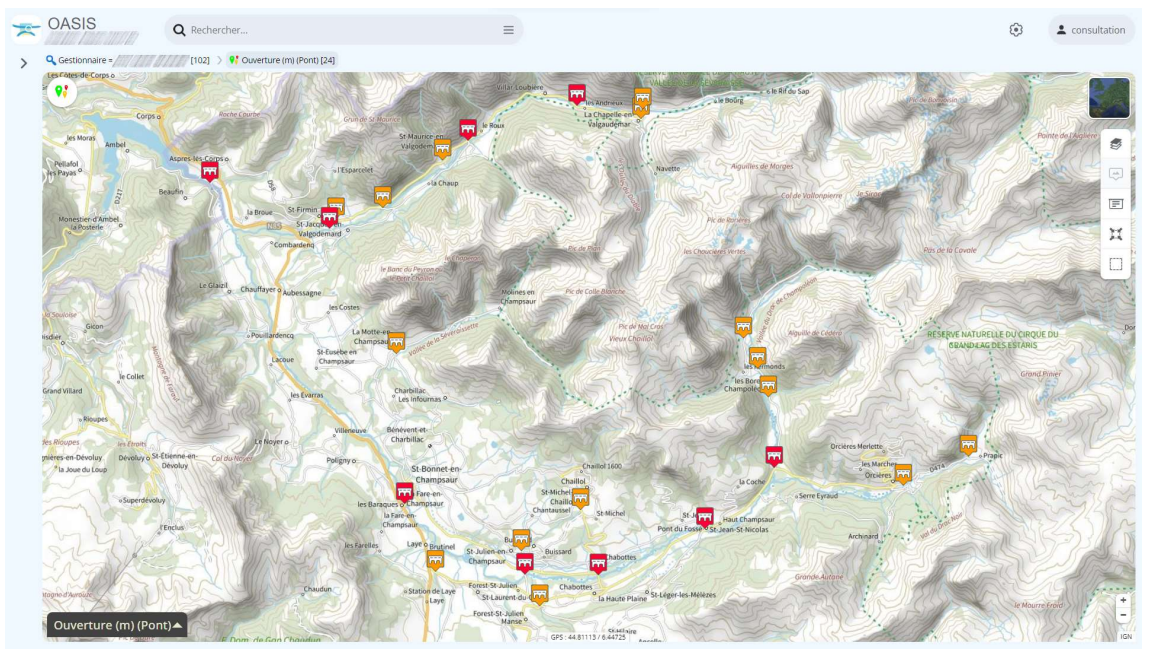

Ici, les 24 « grands ponts » d'un gestionnaire X

- les visites validées.
- Afficher les Visites dans la carte :

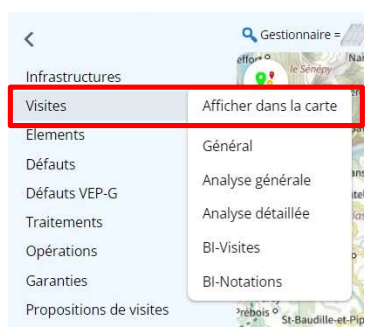

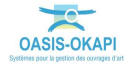

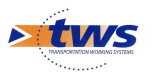

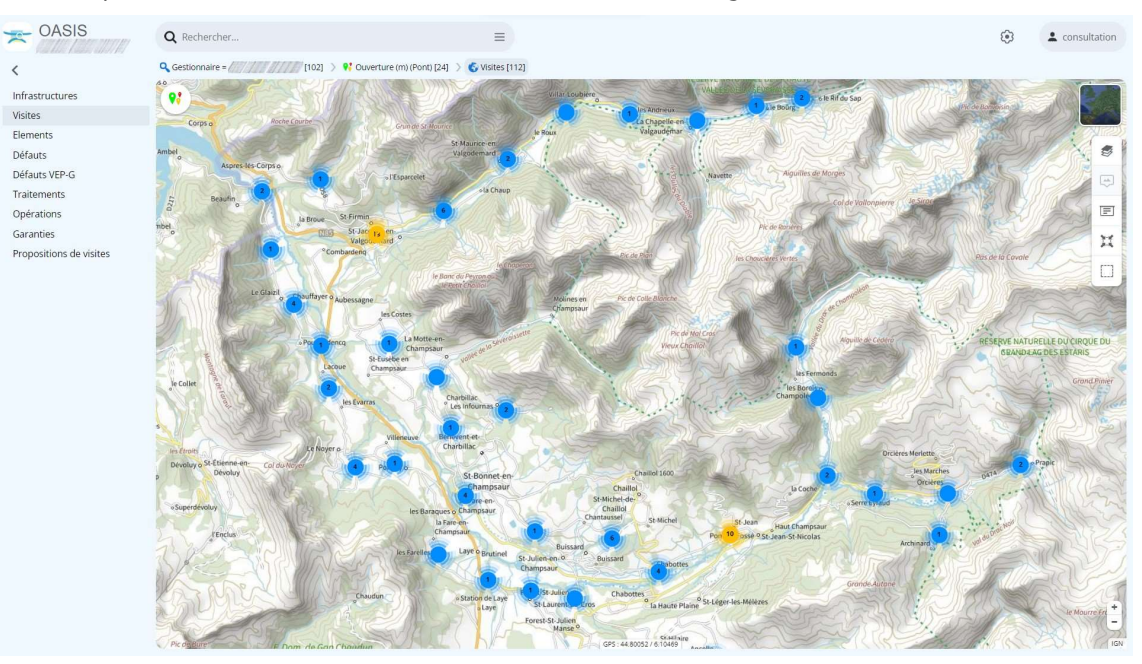

– pour voir les visites associées à votre sélection d'ouvrages :

- Et passer par la thématique « Statut » pour ne voir que les visites validées :

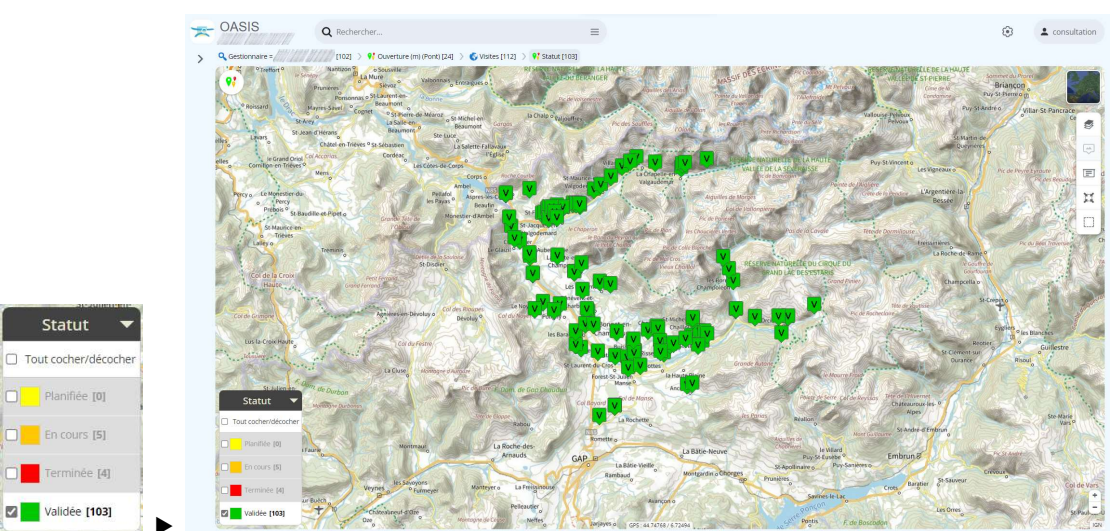

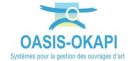

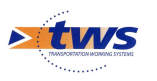

Détail d'une visite :

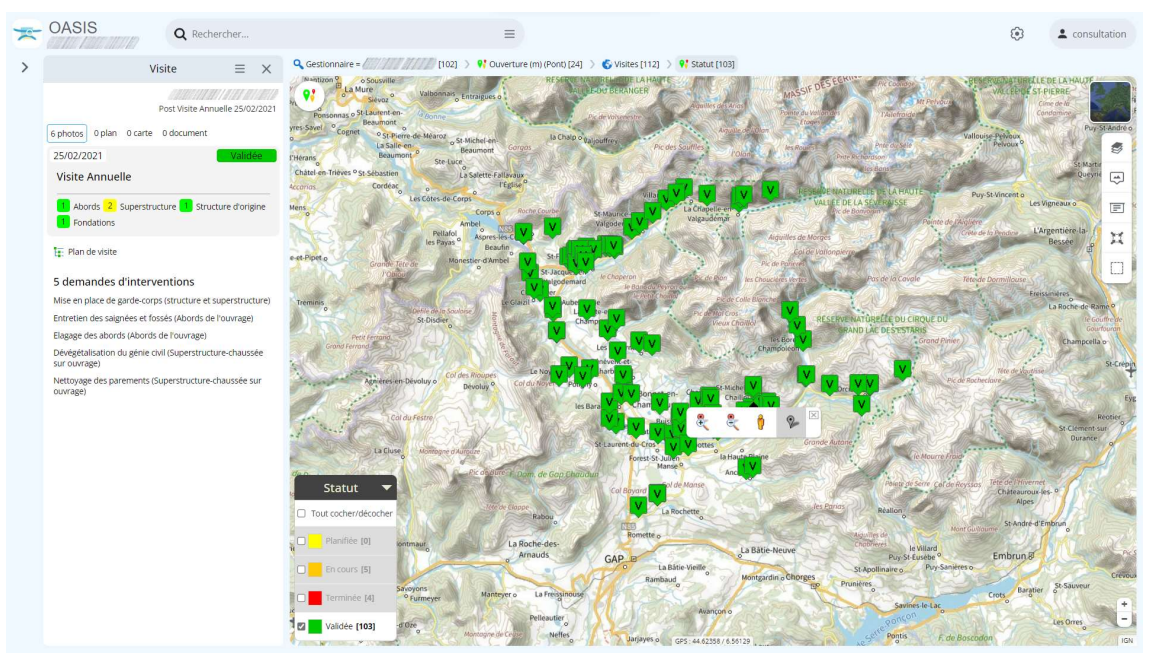

#### 4.1.2 Consulter les visites d'un ouvrage

Il s'agit de consulter, pour un ouvrage donné, toutes les visites réalisées ou en cours de réalisation.

- Le tableau de bord de l'ouvrage :

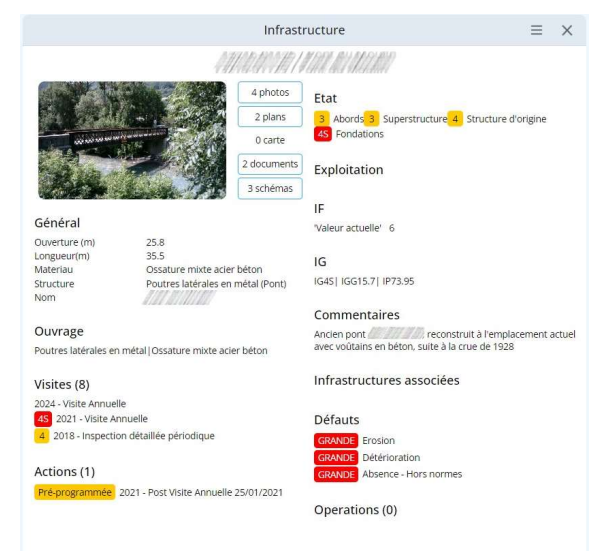

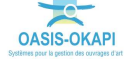

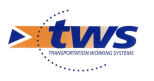

- Le bloc des visites de l'ouvrage :

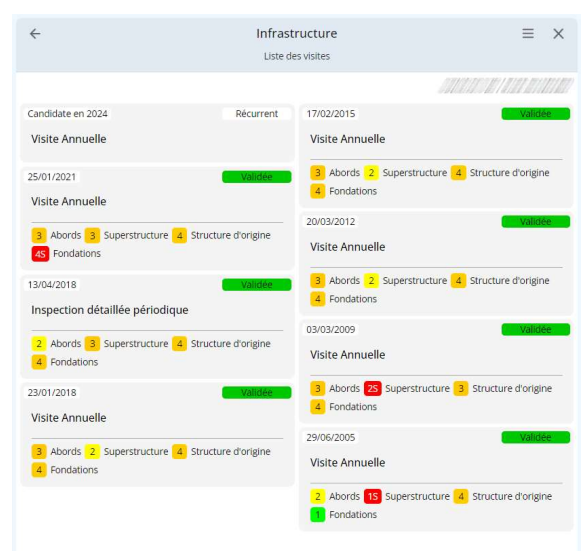

## 4.2 L'édition d'une visite

- Le détail d'une visite :

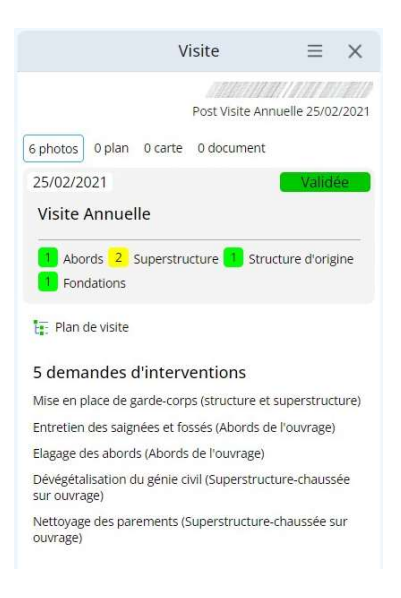

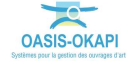

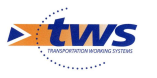

#### Le PV de visite associé :

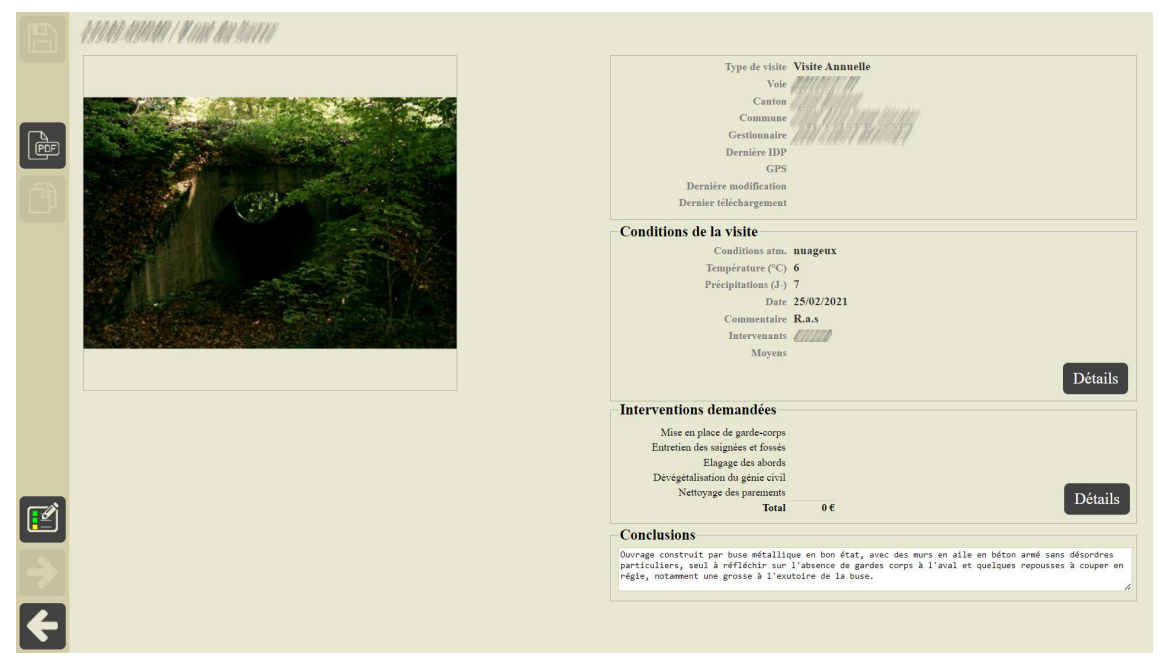

Conditions de la visite, interventions demandées

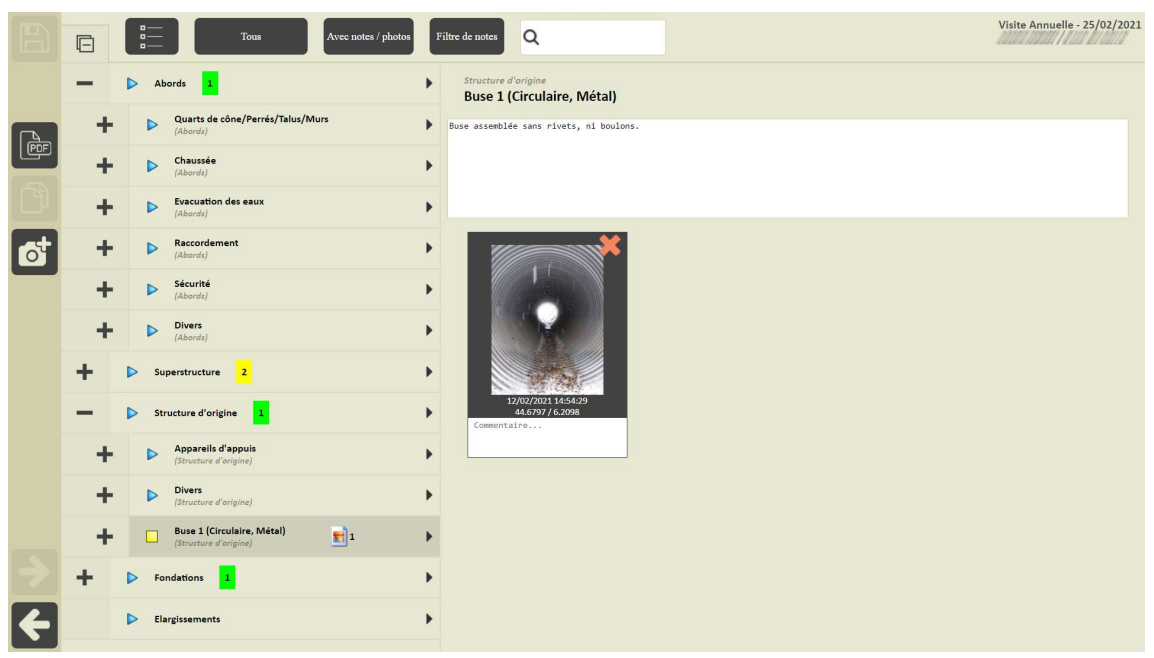

Détail du PV de visite

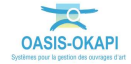

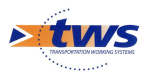

#### 4.3 Le tableau des visites

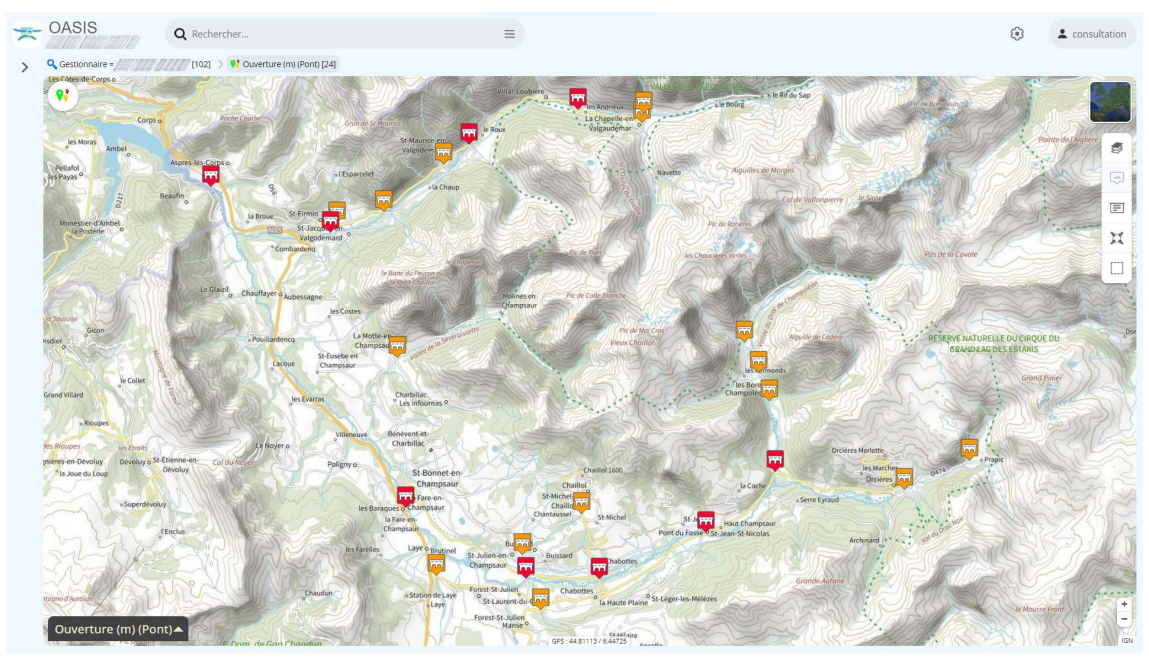

- Les visites sont affichées dans l'interface cartographique :

Afficher les visites dans un tableau de visites :
 Liste des tableaux de visites disponibles :

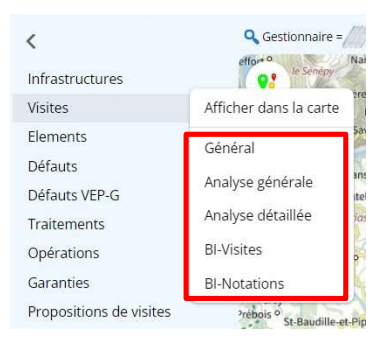

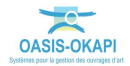

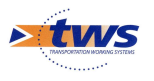

 Choisir le tableau dans lequel afficher les visites : ici, les visites peuvent être affichées dans le tableau général, le tableau d'analyse générale, analyse détaillée, etc.

| - | OASIS                                    | <b>Q</b> Rechercher |                                                             | =                      |                  |                                                                                                    |                         |                         |          | L cor | nsultation |
|---|------------------------------------------|---------------------|-------------------------------------------------------------|------------------------|------------------|----------------------------------------------------------------------------------------------------|-------------------------|-------------------------|----------|-------|------------|
| > | Q Gestionnaire =                         | [102] > 📢 C         | Duverture (m) (Pont) [24] 👌 💰 Visites [112] 🗦 💔 Statut [103 | 8] 🖒 🎦 BI-Visites [10: | 3]               |                                                                                                    |                         |                         |          |       |            |
|   | <b>Q</b> Rechercher dans le ta           | bleau               |                                                             | B                      | I-Visites        |                                                                                                    |                         | 1-100 st                | ur 103 K | >     | $\equiv$ × |
|   | Infras                                   | ructure 🔺           | Infrastructure-structure 🔺                                  | IG Visite 🔺            | Type de visite 🔺 | Canton 🔺                                                                                                    | Date réalisation prévue | Date réalisation réelle | Statut 🔺 |       |            |
|   |                                          | 718111181           | Buse métal                                                  | 2                      | Visite Annuelle  | 100010000000000000000000000000000000000                                                                                                    | 03/01/2022              | 07/01/2022              | Validée  |       | 11111      |
|   | 0 /////////////////////////////////////  |                     | Buse béton                                                  | 2                      | Visite Annuelle  | and the second period                                                                                                    | 03/01/2022              | 07/01/2022              | Validée  |       |            |
|   |                                          |                     | Pont voûte en maçonnerie                                    | 4                      | Visite Annuelle  | and generally                                                                                                    | 03/01/2022              | 06/01/2022              | Validée  |       |            |
|   | 0                                        |                     | Buse béton                                                  | 2                      | Visite Annuelle  | 127127211                                                                                                    | 03/01/2022              | 04/01/2022              | Validée  |       |            |
|   |                                          |                     | Pont voûte en maçonnerie                                    | 3                      | Visite Annuelle  |                                                                                                    | 03/01/2022              | 10/01/2022              | Validée  |       |            |
|   | 0 /////////////////////////////////////  |                     | Poutres sous chaussée en béton armé                         | 2                      | Visite Annuelle  | CHIMON/F                                                                                                    | 03/01/2022              | 20/01/2022              | Validée  |       |            |
|   | 0 /////////////////////////////////////  |                     | Poutres sous chaussée en béton armé                         | 3                      | Visite Annuelle  | THE ALLEY                                                                                                    | 03/01/2022              | 17/01/2022              | Validée  |       |            |
|   | 0 /////////////////////////////////////  |                     | Pont voûte en maçonnerie                                    | 3                      | Visite Annuelle  | 2313/1971                                                                                                    | 03/01/2022              | 19/01/2022              | Validée  |       |            |
|   | 0 0111 01100                             |                     | Pont voûte en maçonnerie                                    | 4                      | Visite Annuelle  | 11111111                                                                                                    | 03/01/2022              | 26/01/2022              | Validée  |       |            |
|   | O MANANN                                 |                     | Poutres sous chaussée en béton armé                         | 45                     | Visite Annuelle  | 1311 2121                                                                                                    | 03/01/2022              | 13/01/2022              | Validée  |       |            |
|   | 0 /////////////////////////////////////  |                     | Pont voûte en maçonnerie                                    | 2                      | Visite Annuelle  | 1311 11214                                                                                                    | 19/02/2021              | 19/02/2021              | Validée  |       |            |
|   | 0 0111111111111                          |                     | Pont voûte en maçonnerie                                    | 2                      | Visite Annuelle  | 120131224                                                                                                    | 23/01/2023              | 25/01/2023              | Validée  |       |            |
|   | O MANAMAN                                |                     | Poutres sous chaussée en béton armé                         | 4                      | Visite Annuelle  | 1.111 1.124                                                                                                    | 23/01/2023              | 27/01/2023              | Validée  |       |            |
|   | 0 /////////////////////////////////////  |                     | Poutres latérales en métal                                  | 3                      | Visite Annuelle  | 13114304                                                                                                    | 23/01/2023              | 26/01/2023              | Validée  |       |            |
|   | 0 /////////////////////////////////////  |                     | Pont voûte en maçonnerie                                    | 3                      | Visite Annuelle  | ANT MARK                                                                                                    | 23/01/2023              | 03/02/2023              | Validée  |       |            |
|   | 0 /////////////////////////////////////  |                     | Pont dalle en béton armé                                    | 3                      | Visite Annuelle  | 2013974                                                                                                    | 23/01/2023              | 28/02/2023              | Validée  |       |            |
|   | 0 8118/11/11/19                          |                     | Pont voûte en maçonnerie                                    | 2                      | Visite Annuelle  | CHI HILLY                                                                                                    | 23/01/2023              | 01/02/2023              | Validée  |       |            |
|   | 0 /////////////////////////////////////  |                     | Pont voûte en maçonnerie                                    | 3                      | Visite Annuelle  | 1211312114                                                                                                    | 23/01/2023              | 08/02/2023              | Validée  |       |            |
|   | O MANNING                                |                     | Pont voûte en maconnerie                                    | 3                      | Visite Annuelle  | 131131234                                                                                                    | 23/01/2023              | 01/02/2023              | Validée  |       |            |
|   | 0 /////////////////////////////////////  |                     | Pont voûte en maçonnerie                                    | 4                      | Visite Annuelle  | THE BODY                                                                                                    | 23/01/2023              | 02/02/2023              | Validée  |       |            |
|   | 0 /////////////////////////////////////  |                     | Pont voûte en maçonnerie                                    | 3                      | Visite Annuelle  | 131131118                                                                                                    | 11/05/2023              | 11/05/2023              | Validée  |       |            |
|   | 0 11/1/1/1/1/1/1/                        |                     | Poutres sous chaussée en béton armé                         | 2                      | Visite Annuelle  | THI BELL                                                                                                    | 23/01/2023              | 25/01/2023              | Validée  |       |            |
|   | 0 /////////////////////////////////////  |                     | Pont voûte en maconnerie                                    | 3                      | Visite Annuelle  | TANAGA                                                                                                    | 25/11/2020              | 04/02/2021              | Validée  |       |            |
|   | - 1901100000                             |                     | Pont voûte en maconnerie                                    | 3                      | Visite Annuelle  | 1311311111                                                                                                    | 25/11/2020              | 08/02/2021              | Validée  |       |            |
|   | 0 70/1////////////////////////////////// |                     | Pont voûte en maconnerie                                    | 2                      | Visite Annuelle  | 25172000                                                                                                    | 25/11/2020              | 22/02/2021              | Validée  |       |            |
|   | 0 700/0////////////////////////////////  |                     | Pont voûte en maconnerie                                    | 3                      | Visite Annuelle  | 23173/22/1                                                                                                    | 25/11/2020              | 24/02/2021              | Validée  |       |            |
|   | 0 70 11/11/1                             |                     | Buse métal                                                  | 2                      | Visite Annuelle  | 23933934                                                                                                    | 25/11/2020              | 04/02/2021              | Validée  |       |            |
|   | 0 2701-10/11/1                           |                     | Pont voûte en maconnerie                                    | 3                      | Visite Annuelle  | 2019 31194                                                                                                    | 25/11/2020              | 04/02/2021              | Validée  |       |            |
|   | n 778 97/17/1                            |                     | Pont voûte en maconnerie                                    | 2                      | Visite Annuelle  | 1218 21234                                                                                                    | 25/11/2020              | 09/02/2021              | Validée  |       |            |
|   | 0 711 11/19/19                           |                     | Buse métal                                                  | 4                      | Visite Annuelle  | 130131114                                                                                                    | 25/11/2020              | 11/02/2021              | Validée  |       |            |
|   | n 2792 11/19/29                          |                     | Poutros sous chaussée en héton armé                         | 3                      | Visite Annuelle  | The state of the state of the s | 25/11/2020              | 05/02/2021              | Validée  |       |            |

## 5.Le suivi des ouvrages

## **5.1 La connaissance des défauts**

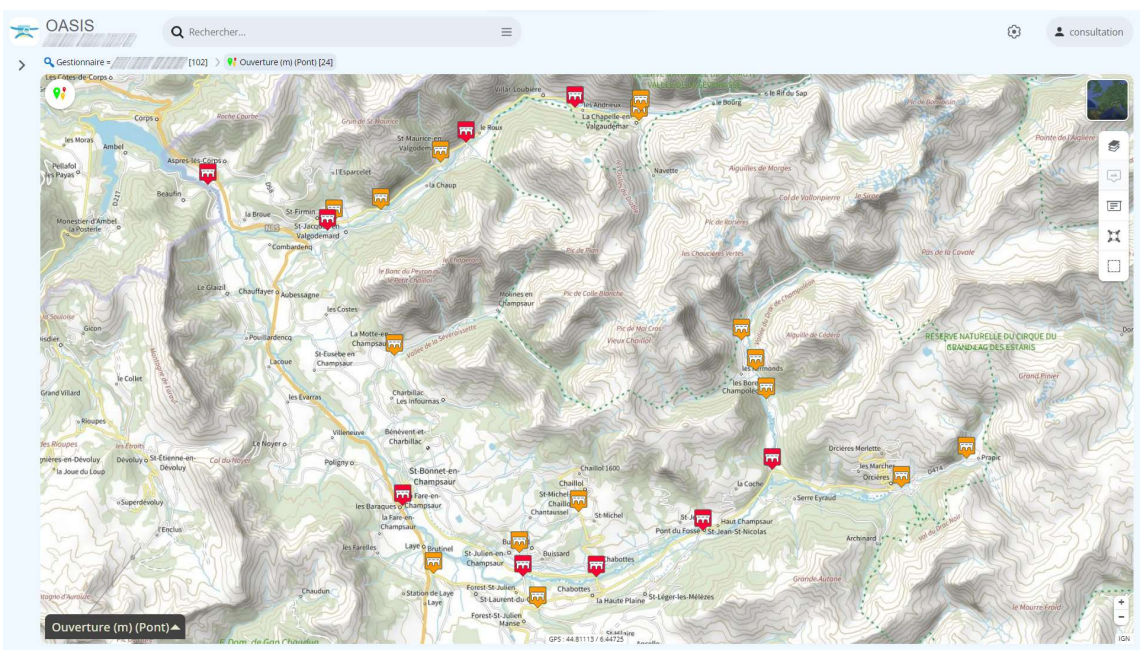

Afficher votre sélection d'ouvrages :

Les 24 « grands ponts » d'un gestionnaire X

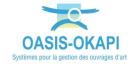

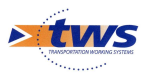

– Afficher les Défauts dans la carte :

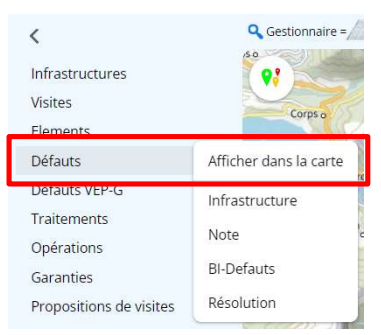

- Pour afficher les défauts relevés sur les ouvrages visitées :

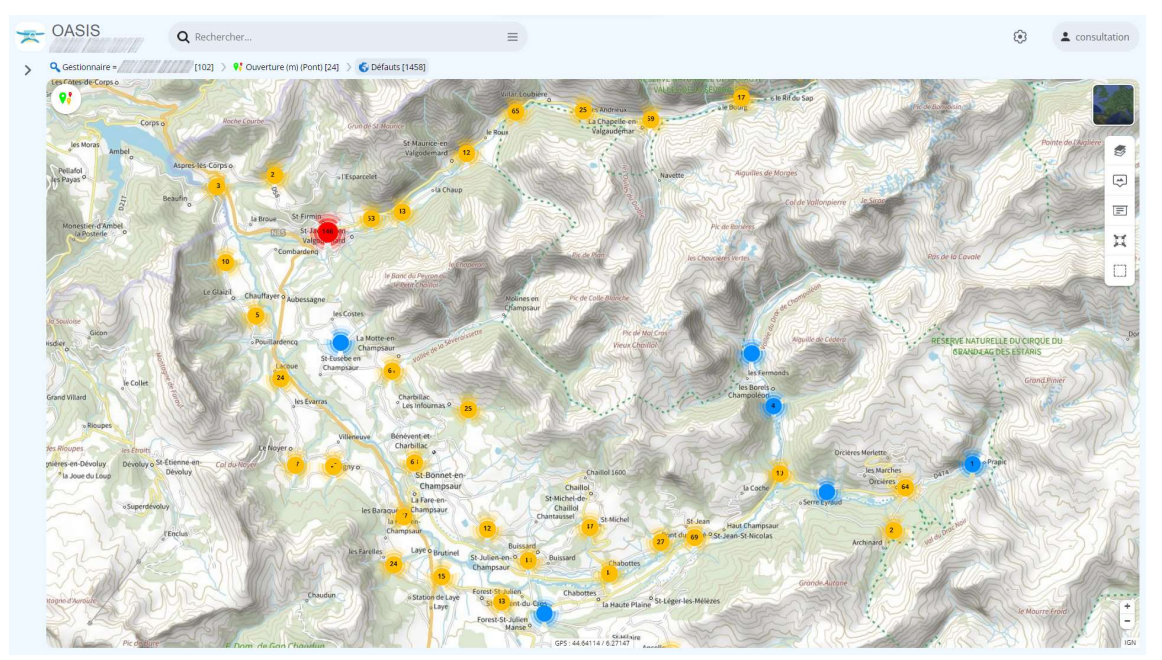

– Puis utiliser la THEMATIQUE Notes :

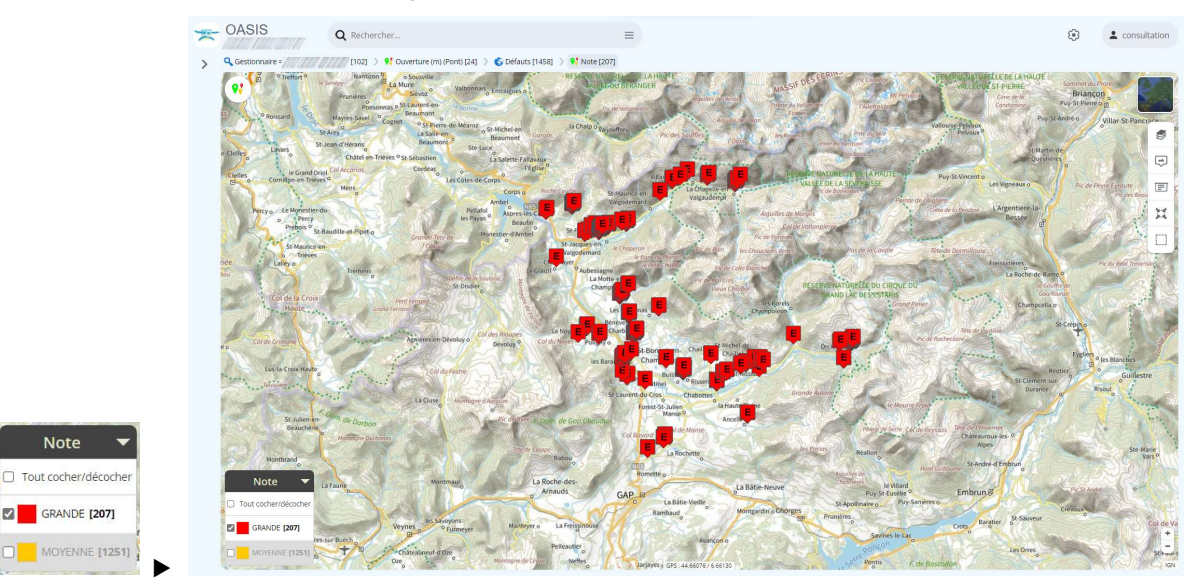

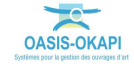

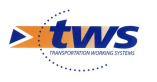

- Visualiser ces défauts dans un tableau interactif :
  - Liste des tableaux de défauts disponibles :

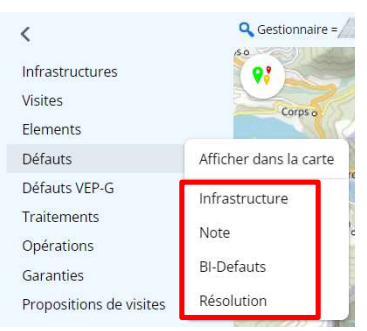

• Choisir le tableau dans lequel afficher les défauts : ici, les défauts peuvent être affichées dans le tableau Infrastructure, le tableau Note, etc.

| ~ | OASIS                                   | <b>Q</b> Rechercher |                            | :                                 | =          |                                                            |             |                 | 6                      | +      | consulta | tion |
|---|-----------------------------------------|---------------------|----------------------------|-----------------------------------|------------|------------------------------------------------------------|-------------|-----------------|------------------------|--------|----------|------|
| > | 🭳 Gestionnaire = /////                  | [102] > 📢 Ouw       | erture (m) (Pont) [24] 🔵 🌘 | 🖇 Défauts [1458] 🚿 📢 Note [207] 刘 | 🛐 Infrastr | aucture [207]                                              |             |                 |                        |        |          |      |
|   | Q Rechercher dans l                     | le tableau          |                            |                                   |            | Infrastructure                                             |             |                 | 1-100 sur 207 K        | >      | ≡        | ×    |
|   | 🗋 👘 In                                  | frastructure 🔺      | Partie d'ouvrage 🔺         | Nature 🔺                          | Note 🔺     | Commentaire 🔺                                              | Date visite | Type visite 🔺   | Date résolution prévue | Ca     | anton 🔺  | N    |
|   | 0 011000000000                          | TT MINISTRY         | Fondations                 | Embâcles                          | GRANDE     | A l'amont à déblayer, faible quantité.                     | 07/01/2022  | Visite Annuelle |                        | 131    | AN ANT   | 2    |
|   |                                         |                     | Fondations                 | Embâcles                          | GRANDE     | Amont, mais de faible quantité.                            | 07/01/2022  | Visite Annuelle |                        |        |          | 2    |
|   |                                         |                     | Abords                     | Végétation abusive                | GRANDE     | Herbes , buissons importants dans le cours d'eau amon      | 07/01/2022  | Visite Annuelle | 07/01/2022             | and an | 1000     | 2    |
|   |                                         |                     | Superstructure             | Fonctionnement                    | GRANDE     | A deboucher les passages d'eau.                            | 07/01/2022  | Visite Annuelle | 07/01/2022             | _      |          | 2    |
|   |                                         |                     | é Structure d'origine      | Déchaussement de moëllon          | GRANDE     | A plusieurs endroits.                                      | 06/01/2022  | Visite Annuelle | 06/01/2022             | 1-11   | -        | 4    |
|   |                                         |                     | é Structure d'origine      | Déformation                       | GRANDE     | Proche du raccordement avec les travaux restauré en bé     | 06/01/2022  | Visite Annuelle | 06/01/2022             |        |          | 4    |
|   |                                         |                     | é Structure d'origine      | Joints dégarnis                   | GRANDE     | Généralisé.                                                | 06/01/2022  | Visite Annuelle | 06/01/2022             |        |          | 4    |
|   |                                         |                     | Abords                     | Dépôt de matériau                 | GRANDE     | Matériaux dans le fossé.                                   | 10/01/2022  | Visite Annuelle | 10/01/2022             |        |          | 2    |
|   | 0                                       |                     | Structure d'origine        | Calcite active                    | GRANDE     | Généralisé.                                                | 10/01/2022  | Visite Annuelle | 10/01/2022             |        |          | 3    |
|   | 0 ///////////////////////////////////// |                     | Structure d'origine        | Gel                               | GRANDE     | Glaçons à l'amont très important.                          | 10/01/2022  | Visite Annuelle | 10/01/2022             |        |          | 1 3  |
|   | 0                                       |                     | Structure d'origine        | Venues d'eau                      | GRANDE     | Juste en dehors de la chaussée, au talus amont.            | 10/01/2022  | Visite Annuelle | 10/01/2022             |        |          | 3    |
|   |                                         |                     | Abords                     | Fissuration                       | GRANDE     | Fissures au niveau des joints de chaussée, de part et d'a  | 20/01/2022  | Visite Annuelle | 20/01/2022             |        |          | 2    |
|   |                                         |                     | Structure d'origine        | Environnement malsain             | GRANDE     | Matériaux importants.                                      | 20/01/2022  | Visite Annuelle | 20/01/2022             |        |          | 2    |
|   |                                         |                     | Superstructure             | Fonctionnement                    | GRANDE     | Totalement bouchées par les enduits successif .            | 20/01/2022  | Visite Annuelle | 20/01/2022             |        |          | 2    |
|   |                                         |                     | Structure d'origine        | Calcite sèche                     | GRANDE     | Beaucoup.                                                  | 19/01/2022  | Visite Annuelle | 19/01/2022             |        |          | 2    |
|   | 0                                       |                     | Abords                     | Fissuration                       | GRANDE     | Transversales.                                             | 26/01/2022  | Visite Annuelle | 26/01/2022             |        |          | 2    |
|   |                                         |                     | Abords                     | Absence - Hors normes             | GRANDE     | Gs2 Penchée vers l'extérieur, trop basse, extrémités nor   | 13/01/2022  | Visite Annuelle | 13/01/2022             |        |          | 2    |
|   |                                         |                     | Structure d'origine        | Aciers apparents oxydés           | GRANDE     | Beaucoup , hourdis avec aciers apparents et acier des p    | 13/01/2022  | Visite Annuelle | 13/01/2022             |        |          | 4    |
|   |                                         |                     | Structure d'origine        | Ecaillage - Epaufrures            | GRANDE     | Principalement sur les deux poutres Ba .                   | 13/01/2022  | Visite Annuelle | 13/01/2022             |        |          | 4    |
|   |                                         |                     | Structure d'origine        | Nids de cailloux                  | GRANDE     |                                                            | 13/01/2022  | Visite Annuelle | 13/01/2022             |        |          | 4    |
|   |                                         |                     | Superstructure             | Absence d'élément-Hors normes     | GRANDE     | Hors normes, sans lisses de protection à l'aval, dangeure  | 13/01/2022  | Visite Annuelle | 13/01/2022             |        |          | 3    |
|   |                                         |                     | Superstructure             | Corosion                          | GRANDE     | Assez important.                                           | 13/01/2022  | Visite Annuelle | 13/01/2022             |        |          | 3    |
|   |                                         |                     | Superstructure             | Défaut d'alignement               | GRANDE     | Devers important vers l'extérieur.                         | 13/01/2022  | Visite Annuelle | 13/01/2022             |        |          | 3    |
|   |                                         |                     | Superstructure             | Epaufrures                        | GRANDE     | Beaucoup â l'aval.                                         | 13/01/2022  | Visite Annuelle | 13/01/2022             |        |          | 3    |
|   |                                         |                     | Structure d'origine        | Aciers apparents oxydés           | GRANDE     | Beaucoup sur la poutre amont.                              | 27/01/2023  | Visite Annuelle | 27/01/2023             |        |          | 4    |
|   |                                         |                     | Structure d'origine        | Déchaussement                     | GRANDE     | A l'aval.                                                  | 27/01/2023  | Visite Annuelle | 27/01/2023             |        |          | 4    |
|   |                                         |                     | Structure d'origine        | Joints dégarnis                   | GRANDE     | A plusieurs endroits.                                      | 27/01/2023  | Visite Annuelle | 27/01/2023             |        |          | 4    |
|   |                                         |                     | Structure d'origine        | Joints dégarnis                   | GRANDE     | Beaucoup.                                                  | 27/01/2023  | Visite Annuelle | 27/01/2023             |        |          | 4    |
|   |                                         |                     | Structure d'origine        | Joints dégarnis                   | GRANDE     | Principalement sur les murs aval.                          | 27/01/2023  | Visite Annuelle | 27/01/2023             |        |          | 4    |
|   |                                         |                     | Structure d'origine        | Oxydation                         | GRANDE     | A plusieurs endroits, mis à nu des aciers, et gaine corroc | 27/01/2023  | Visite Annuelle | 27/01/2023             |        |          | 4    |
|   |                                         | ar hanna            | Superstructure             | Absence d'élément-Hors normes     | GRANDE     | Totale.                                                    | 27/01/2023  | Visite Annuelle | 27/01/2023             |        |          | 2    |

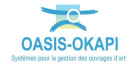

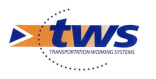

|   |                                                           |                                         | 0         |                         |                             |                               | WD to for all |                                                            |            |        |
|---|-----------------------------------------------------------|-----------------------------------------|-----------|-------------------------|-----------------------------|-------------------------------|---------------|------------------------------------------------------------|------------|--------|
| > | Dé                                                        | éfaut ≡ ×                               | Gestionna | et an and a table at    | Juverture (m) (Pont) [24] ) | Derauls (1458)                | an mirasu     | 1 100 mm 207                                               |            |        |
|   |                                                           | Visite Annuelle 20/01/2022              | Q Rechei  | cher dans le tableau    | -                           | Intrastructure                |               | 1-100 sur 207                                              | · · ·      | = ^    |
|   |                                                           |                                         | U         | Infrastructure 🔺        | Partie d'ouvrage▲           | Nature 🔺                      | Note 🔺        | Commentaire 🔺                                              | Date visit | e▲ I)  |
|   | Fissuration                                               |                                         |           |                         | Fondations                  | Embâcles                      | GRANDE        | A l'amont à déblayer, faible quantité.                     | 07/01/20   | 22 Vis |
|   |                                                           |                                         | U silin   |                         | Fondations                  | Embâcles                      | GRANDE        | Amont, mais de faible quantité.                            | 07/01/20   | 22 Vis |
|   | Note: GRANDE                                              |                                         |           |                         | Abords                      | Végétation abusive            | GRANDE        | Herbes , buissons importants dans le cours d'eau amon      | 07/01/20   | 22 Vis |
|   | Emplacement: Abords -> R                                  | accordement                             |           |                         | Superstructure              | Fonctionnement                | GRANDE        | A deboucher les passages d'eau.                            | 07/01/20   | 22 Vis |
|   | Date résolution prévue: 20                                | /01/2022                                |           |                         | Structure d'origine         | Déchaussement de moëllon      | GRANDE        | A plusieurs endroits.                                      | 06/01/20   | 22 Vis |
|   | Commentaire: Fissures au<br>de part et d'autre de l'ouvr. | niveau des joints de chaussée.          |           |                         | Structure d'origine         | Déformation                   | GRANDE        | Proche du raccordement avec les travaux restauré en b      | 06/01/20   | 22 Vis |
|   | de part et audite de roum                                 | 484 ·                                   |           |                         | Structure d'origine         | Joints dégarnis               | GRANDE        | Généralisé.                                                | 06/01/20   | 22 Vis |
|   |                                                           |                                         |           |                         | Abords                      | Dépôt de matériau             | GRANDE        | Matériaux dans le fossé.                                   | 10/01/20   | 22 Vis |
|   |                                                           |                                         |           |                         | Structure d'origine         | Calcite active                | GRANDE        | Généralisé.                                                | 10/01/20   | 22 Vis |
|   |                                                           | A CONTRACTOR OF THE OWNER               |           |                         | Structure d'origine         | Gel                           | GRANDE        | Glaçons à l'amont très important.                          | 10/01/20   | 22 Vis |
|   | and the second second                                     | f.                                      |           | 117771111221272212722   | Structure d'origine         | Venues d'eau                  | GRANDE        | Juste en dehors de la chaussée, au talus amont.            | 10/01/20   | 22 Vis |
|   | and the second second                                     | and the second second                   |           |                         | Abords                      | Fissuration                   | GRANDE        | Fissures au niveau des joints de chaussée, de part et d'a  | 20/01/20   | 22 Vis |
|   | and sent sing the                                         | 1 martin and the                        | 0 ////    | 1141111111111111111     | Structure d'origine         | Environnement malsain         | GRANDE        | Matériaux importants.                                      | 20/01/20   | 22 Vis |
|   |                                                           | Black Britester                         | 0         |                         | Superstructure              | Fonctionnement                | GRANDE        | Totalement bouchées par les enduits successif .            | 20/01/20   | 22 Vis |
|   | and the second second                                     | AND CONTRACTOR                          |           |                         | Structure d'origine         | Calcite sèche                 | GRANDE        | Beaucoup.                                                  | 19/01/20   | 22 Vis |
|   |                                                           | and the second second                   | 0         |                         | Abords                      | Fissuration                   | GRANDE        | Transversales.                                             | 26/01/20   | 22 Vis |
|   |                                                           | 6                                       |           |                         | Abords                      | Absence - Hors normes         | GRANDE        | Gs2 Penchée vers l'extérieur, trop basse, extrémités nor   | 13/01/20   | 22 Vis |
|   | and the second second                                     |                                         |           |                         | Structure d'origine         | Aciers apparents oxydés       | GRANDE        | Beaucoup, hourdis avec aciers apparents et acier des p     | 13/01/20   | 22 Vis |
|   | MARCH IN                                                  | 2 - C - C - C - C - C - C - C - C - C - |           |                         | Structure d'origine         | Ecaillage - Epaufrures        | GRANDE        | Principalement sur les deux poutres Ba .                   | 13/01/20   | 22 Vis |
|   | and an entry                                              |                                         | 0 11/4    |                         | Structure d'origine         | Nids de cailloux              | GRANDE        |                                                            | 13/01/20   | 22 Vis |
|   | and all all of                                            | States / Car                            | 0 110     |                         | Superstructure              | Absence d'élément-Hors normes | GRANDE        | Hors normes, sans lisses de protection à l'aval, dangeur   | 13/01/20   | 22 Vis |
|   | Carlos and CA                                             | 1                                       |           |                         | Superstructure              | Corosion                      | GRANDE        | Assez important.                                           | 13/01/20   | 22 Vis |
|   |                                                           | and the second                          |           |                         | Superstructure              | Défaut d'alignement           | GRANDE        | Devers important vers l'extérieur.                         | 13/01/20   | 22 Vis |
|   |                                                           | Maler                                   |           |                         | Superstructure              | Epaufrures                    | GRANDE        | Beaucoup à l'aval.                                         | 13/01/20   | 22 Vis |
|   |                                                           | AND AND ADDRESS                         |           |                         | Structure d'origine         | Aciers apparents oxydés       | GRANDE        | Beaucoup sur la poutre amont                               | 27/01/20   | 23 Vis |
|   | Construction of the second second                         | Part Role & March Street Brooks         |           |                         | Structure d'origine         | Déchaussement                 | GRANDE        | A l'aval                                                   | 27/01/20   | 23 Vis |
|   |                                                           |                                         |           |                         | Structure d'origine         | Inints dégarnis               | GRANDE        | A plusieurs endroits                                       | 27/01/20   | 23 Vis |
|   |                                                           |                                         |           |                         | Structure d'origine         | Joints dégarnis               | GRANDE        | Reaucoun                                                   | 27/01/20   | 23 Vis |
|   |                                                           |                                         | 12010     | 02E70 / Pont du Séchior | Structure d'origine         | Jointe dégarnie               | CRANDE        | Principalomont cur los murs aval                           | 27/01/20   | 22 1/6 |
|   |                                                           |                                         |           | 02570 / Pont du Séchier | Structure d'origine         | Jointo degarnio               | CRANDE        | A plusiaurs andraits, mis à pu das aciars, et gaine corre- | 27/01/20   | 22 16  |
|   |                                                           |                                         | 0 15010   | 035707 Pont du Sechier  | Structure d'origine         | Oxyuation                     | GIONNUE       | A prusieurs enurous, mis a nu des aciers, et game corror   | 27/01/20   | 23 VIS |

#### - Visualisation d'un désordre particulier :

#### 5.2 Les tableaux de suivis des ouvrages

- Afficher les tableaux d'ouvrages disponibles :

| <                                                                                                    | Q Gestionnaire =                                                                                                    |
|----------------------------------------------------------------------------------------------------|----------------------------------------------------------------------------------------------------|
| Infrastructures                                                                                                    | Afficher dans la carte                                                                                                    |
| Infrastructures<br>Visites<br>Elements<br>Défauts VEP-G<br>Traitements<br>Opérations<br>Garanties<br>Propositions de visites | Afficher dans la carte<br>Général<br>Interventions par année<br>Documents par année<br>Administratif<br>Notation<br>Indice fonctionnel<br>Visites par année<br>Interventions par trimestre<br>Bi-Infrastructures<br>Valeurs des ouvrages<br>Evaluation périodique<br>Inspection détaillée<br>Conthécemie partée |
|                                                                                                    | Synthèse structure                                                                                                    |

 Choisir le tableau dans lequel afficher les ouvrages : ici, les ouvrages peuvent être affichées dans le tableau Général, le tableau Interventions par années, le tableau Notation, etc.

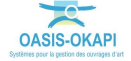

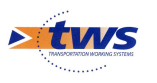

#### - Le tableau général :

| T | OASIS                                                                                                    | Q Recherch                                                                                                    | er                                | ≡                |          |            |                | ۵                                                                                                    | onsultation                                                                                                    |
|---|----------------------------------------------------------------------------------------------------|----------------------------------------------------------------------------------------------------|-----------------------------------|------------------|----------|------------|----------------|----------------------------------------------------------------------------------------------------|----------------------------------------------------------------------------------------------------|
| > | Gestionnaire = ///////////////////////////////////                                                                                                    | [102] >                                                                                                    | 🕻 Ouverture (m) (Pont) [24] > 🋐 G | enéral (24)      |          |            |                |                                                                                                    |                                                                                                    |
|   | <b>Q</b> Rechercher dans le tal                                                                                                    | oleau                                                                                                    |                                   |                  | Général  |            |                | 1-24 sur 24 🔇 🔪                                                                                                    | $\equiv$ ×                                                                                                    |
|   | □ Sécurité ▲ IG ▲ IF ▲                                                                                                    | IP▲ IGG▲                                                                                                    | Gestionnaire 🔺                    | Infrastructure 🔺 | Canton 🔺 | Commune1 🔺 | Propriétaire 🔺 | Structure 🔺                                                                                                    | 1                                                                                                    |
|   | Security         Iso         Iso         Is | IPA         IGGA           78.96         IGGA           78.97         ISA2           98.37         ISA3           98.37         ISA3           98.37         ISA3           97.07         ISA6           98.37         ISA3           97.07         ISA5           97.07         ISA5 <th>Gestionnaire</th> <th>Infrastructure -</th> <th>Canton</th> <th></th> <th>Propriétaire •</th> <th>Structure  Poutres sous chaussée en béton armé (Pont) Poutres sous chaussée en béton (Pont) Poutres sous chaussée en béton Pont) Poutres sous chaussée en béton Pont) Poutres sous chaussée en béton Pont) Vaduiz à travées indépendantes à poutres précontrain Poutres sous chaussée en béton armé (Pont) Poutres sous chaussée en béton armé (Pont) Poutres sous chaussée an béton armé (Pont) Poutres sous chaussée an béton armé (Pont) Poutres sous chaussée an bé</th> <th>Béton arms<br/>Ossature m<br/>Macomerie<br/>Séton arms<br/>Séton arms<br/>Séton arms<br/>Béton arms<br/>Béton arms<br/>Béton arms<br/>Béton arms<br/>Béton arms<br/>Béton arms<br/>Béton arms<br/>Béton arms<br/>Béton arms<br/>Béton arms<br/>Béton arms<br/>Béton arms<br/>Béton arms<br/>Béton arms<br/>Béton arms<br/>Béton arms<br/>Béton arms</th> | Gestionnaire                      | Infrastructure - | Canton   |            | Propriétaire • | Structure  Poutres sous chaussée en béton armé (Pont) Poutres sous chaussée en béton (Pont) Poutres sous chaussée en béton Pont) Poutres sous chaussée en béton Pont) Poutres sous chaussée en béton Pont) Vaduiz à travées indépendantes à poutres précontrain Poutres sous chaussée en béton armé (Pont) Poutres sous chaussée en béton armé (Pont) Poutres sous chaussée an béton armé (Pont) Poutres sous chaussée an béton armé (Pont) Poutres sous chaussée an bé | Béton arms<br>Ossature m<br>Macomerie<br>Séton arms<br>Séton arms<br>Séton arms<br>Béton arms<br>Béton arms<br>Béton arms<br>Béton arms<br>Béton arms<br>Béton arms<br>Béton arms<br>Béton arms<br>Béton arms<br>Béton arms<br>Béton arms<br>Béton arms<br>Béton arms<br>Béton arms<br>Béton arms<br>Béton arms<br>Béton arms |

#### – Le tableau des notations :

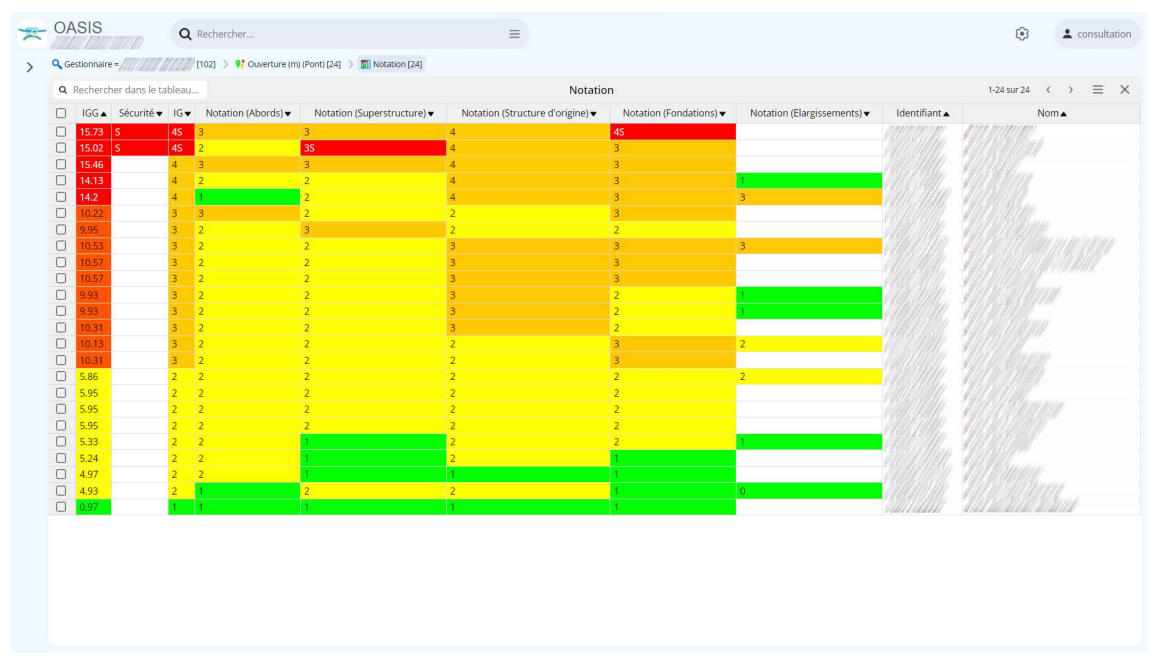

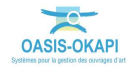

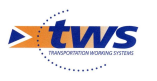

#### - Le tableau fonctionnel :

| * | OA          | SIS     | Q Recher                                   | cher                                                    | =                                                        |                                                        | ۲                  | L consultation                  |
|---|-------------|---------|--------------------------------------------|---------------------------------------------------------|----------------------------------------------------------|--------------------------------------------------------|--------------------|---------------------------------|
| > | <b>Q</b> Ge | estionn | aire = /////////////////////////////////// | 📢 Ouverture (m) (Pont) [24] 🚿 🋐 Indice fonctionnel [24] |                                                          |                                                        |                    |                                 |
|   | Q           | Reche   | ercher dans le tableau                     |                                                         | Indice fonctionnel                                       |                                                        | 1-24 sur 24        | $\leftrightarrow \equiv \times$ |
|   |             | IF.     | Circulation piétonne 🔺                     | Exploitation routière                                   | Importance fonctionnelle de la voie portée 🔺             | Importance physique du pont 🔺                          | Risques autre      | s pour les usagers en c         |
|   |             | 16.0    | 2 : Flux piétonnier important              | 5 : Déviation impossible                                | 4 : Routes d'intérêt touristique majeur                  | 2 : Ouvrage courant : portée >10ml ou buse d'ouverture | 3 : Risque moye    | n : Réseaux suspendus           |
|   |             | 13.0    | 2 : Flux piétonnier important              | 5 : Déviation impossible                                | 2 : Réseau de desserte secondaire à vocation touristique | 1 : Ouvrage de portée < 10ml ou buse d'ouverture < 5ml | 3 : Risque moye    | n : Réseaux suspendus           |
|   |             | 13.0    | 2 : Flux piétonnier important              | 3 : Déviation de plus de 10 km ou de moins de 10 km av  | 4 : Routes d'intérêt touristique majeur                  | 1 : Ouvrage de portée < 10ml ou buse d'ouverture < 5ml | 3 : Risque moye    | n : Réseaux suspendus           |
|   |             | 13.0    | 2 : Flux piétonnier important              | 3 : Déviation de plus de 10 km ou de moins de 10 km av  | 3 : Réseau structurant : Réseau de désenclavement du n   | 2 : Ouvrage courant : portée >10ml ou buse d'ouverture | 3 : Risque moye    | n : Réseaux suspendus           |
|   |             | 12.0    | 1 : Peu de piétons                         | 5 : Déviation impossible                                | 4 : Routes d'intérêt touristique majeur                  | 2 : Ouvrage courant : portée >10ml ou buse d'ouverture | 0 : Risque nul : p | las de probabilité de pr        |
|   |             | 12.0    | 1 : Peu de piétons                         | 5 : Déviation impossible                                | 2 : Réseau de desserte secondaire à vocation touristique | 1 : Ouvrage de portée < 10ml ou buse d'ouverture < 5ml | 3 : Risque moye    | n : Réseaux suspendus           |
|   |             | 12.0    | 1 : Peu de piétons                         | 5 : Déviation impossible                                | 2 : Réseau de desserte secondaire à vocation touristique | 1 : Ouvrage de portée < 10ml ou buse d'ouverture < 5ml | 3 : Risque moye    | n : Réseaux suspendus           |
|   |             | 13.0    | 1 : Peu de piétons                         | 3 : Déviation de plus de 10 km ou de moins de 10 km av  | 4 : Routes d'intérêt touristique majeur                  | 2 : Ouvrage courant : portée >10ml ou buse d'ouverture | 3 : Risque moye    | n : Réseaux suspendus           |
|   |             | 12.0    | 1 : Peu de piétons                         | 3 : Déviation de plus de 10 km ou de moins de 10 km av  | 4 : Routes d'intérêt touristique majeur                  | 1 : Ouvrage de portée < 10ml ou buse d'ouverture < 5ml | 3 : Risque moye    | n : Réseaux suspendus           |
|   |             | 12.0    | 1 : Peu de piétons                         | 2 : Déviation inférieure à 10 km                        | 4 : Routes d'intérêt touristique majeur                  | 2 : Ouvrage courant : portée >10ml ou buse d'ouverture | 3 : Risque moye    | n : Réseaux suspendus           |
|   |             | 11.0    | 2 : Flux piétonnier important              | 3 : Déviation de plus de 10 km ou de moins de 10 km av  | 4 : Routes d'intérêt touristique majeur                  | 1 : Ouvrage de portée < 10ml ou buse d'ouverture < 5ml | 1 : Risque faible  |                                 |
|   |             | 10.0    | 1 : Peu de piétons                         | 5 : Déviation impossible                                | 2 : Réseau de desserte secondaire à vocation touristique | 1 : Ouvrage de portée < 10ml ou buse d'ouverture < 5ml | 1 : Risque faible  |                                 |
|   |             | 10.0    | 1 : Peu de piétons                         | 5 : Déviation impossible                                | 2 : Réseau de desserte secondaire à vocation touristique | 1 : Ouvrage de portée < 10ml ou buse d'ouverture < 5ml | 1 : Risque faible  |                                 |
|   |             | 10.0    | 1 : Peu de piétons                         | 3 : Déviation de plus de 10 km ou de moins de 10 km av  | 4 : Routes d'intérêt touristique majeur                  | 1 : Ouvrage de portée < 10ml ou buse d'ouverture < 5ml | 1 : Risque faible  |                                 |
|   |             | 10.0    | 1 : Peu de piétons                         | 3 : Déviation de plus de 10 km ou de moins de 10 km av  | 4 : Routes d'intérêt touristique majeur                  | 1 : Ouvrage de portée < 10ml ou buse d'ouverture < 5ml | 1 : Risque faible  |                                 |
|   |             | 9.0     | 1 : Peu de piétons                         | 2 : Déviation inférieure à 10 km                        | 4 : Routes d'intérêt touristique majeur                  | 1 : Ouvrage de portée < 10ml ou buse d'ouverture < 5ml | 1 : Risque faible  |                                 |
|   |             | 9.0     | 1 : Peu de piétons                         | 2 : Déviation inférieure à 10 km                        | 2 : Réseau de desserte secondaire à vocation touristique | 1 : Ouvrage de portée < 10ml ou buse d'ouverture < 5ml | 3 : Risque moye    | n : Réseaux suspendus           |
|   |             | 7.0     | 1 : Peu de piétons                         | 3 : Déviation de plus de 10 km ou de moins de 10 km av  | 1 : Réseau de desserte locale                            | 1 : Ouvrage de portée < 10ml ou buse d'ouverture < 5ml | 1 : Risque faible  |                                 |
|   |             | 7.0     | 1 : Peu de piétons                         | 3 : Déviation de plus de 10 km ou de moins de 10 km av  | 1 : Réseau de desserte locale                            | 1 : Ouvrage de portée < 10ml ou buse d'ouverture < 5ml | 1 : Risque faible  |                                 |
|   |             | 7.0     | 1 : Peu de piétons                         | 2 : Déviation inférieure à 10 km                        | 3 : Réseau structurant : Réseau de désenclavement du n   | 1 : Ouvrage de portée < 10ml ou buse d'ouverture < 5ml | 0 : Risque nul : p | las de probabilité de pr        |
|   |             | 7.0     | 1 : Peu de piétons                         | 2 : Déviation inférieure à 10 km                        | 1 : Réseau de desserte locale                            | 2 : Ouvrage courant : portée >10ml ou buse d'ouverture | 1 : Risque faible  |                                 |
|   |             | 6.0     | 1 : Peu de piétons                         | 2 : Déviation inférieure à 10 km                        | 1 : Réseau de desserte locale                            | 1 : Ouvrage de portée < 10ml ou buse d'ouverture < 5ml | 1 : Risque faible  |                                 |
|   | 0           | 6.0     | 1 : Peu de piétons                         | 2 : Déviation inférieure à 10 km                        | 1 : Réseau de desserte locale                            | 1 : Ouvrage de portée < 10ml ou buse d'ouverture < 5ml | 1 : Risque faible  |                                 |
|   |             | 5.0     | 0 : Pas de piéton                          | 3 : Déviation de plus de 10 km ou de moins de 10 km av  | 1 : Réseau de desserte locale                            | 1 : Ouvrage de portée < 10ml ou buse d'ouverture < 5ml | 0 : Risque nul : p | as de probabilité de pr         |
|   |             |         |                                            |                                                         |                                                          |                                                        |                    |                                 |

#### - Le tableau des évaluations périodiques :

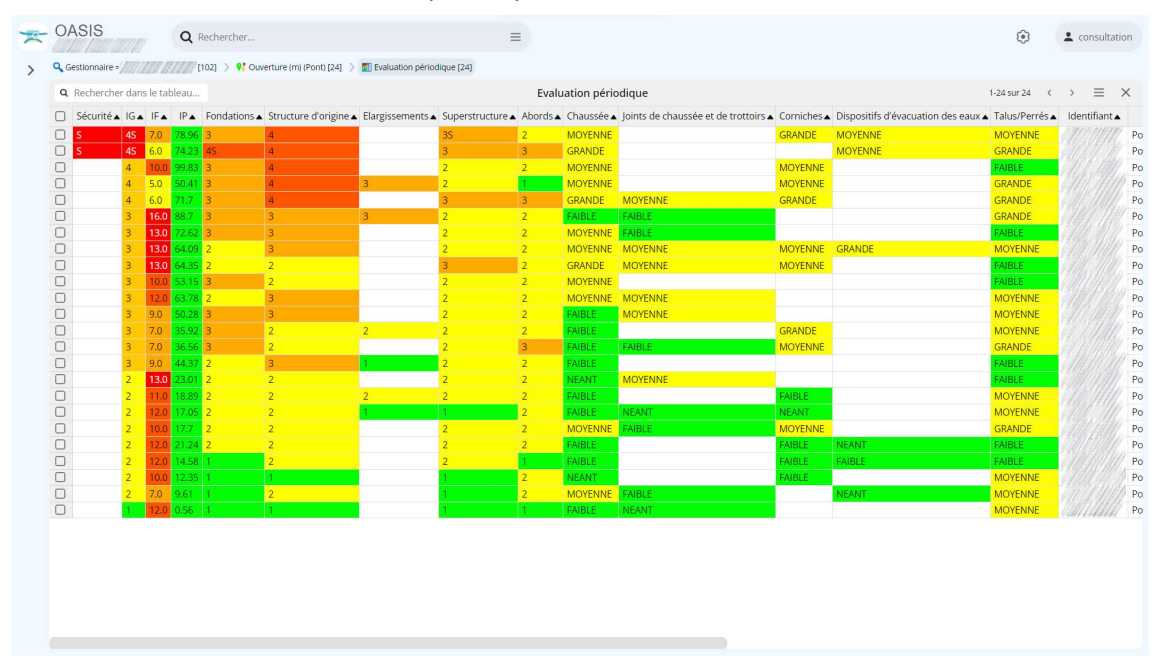

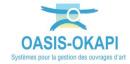